# **EBSCOhost Research Databases**

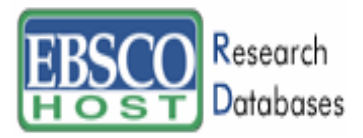

Η EBSCOhost είναι ένα online σύστημα αναζήτησης σε έναν αριθμό βάσεων δεδομένων, στις οποίες είναι συμβεβλημένο κάθε φορά το ίδρυμα. Διαθέτει πολύγλωσσο περιβάλλον αλληλεπίδρασης (interface) με προεπιλεγμένη την αγγλική γλώσσα. Παρέχεται, ωστόσο, η δυνατότητα επιλογής της ελληνικής γλώσσας.

Η πρόσβαση είναι δυνατή στη διεύθυνση <u>http://search.epnet.com/login.aspx</u> μόνο μέσω των Η/Υ του δικτύου του Ιδρύματος με αυτόματη αναγνώριση της διεύθυνσης ΙΡ του Η/Υ. Σημειώνεται ότι είναι απαραίτητη η εγκατάσταση του λογισμικού <u>Acrobat Reader</u>, γιατί τα περισσότερα πλήρη κείμενα των άρθρων είναι σε μορφή Acrobat .pdf.

#### Βασικά χαρακτηριστικά:

#### Α: Διαθέτει:

- Ελληνικό περιβάλλον αλληλεπίδρασης (interface)
- Σύστημα πλοήγησης και προσανατολίσμου μέσα σε κάθε ιστοσελίδα
- Πλήρη και εύχρηστο οδηγό χρήσης
- Πληροφορίες για τις διαθέσιμες βάσεις δεδομένων
- Ενημέρωση βάσης δεδομένων σε ημερήσια βάση
- Εξατομικευμένες υπηρεσίες (απαιτείται εγγραφή)

#### **Β:** Δίνει δυνατότητα:

- Επιλογής βάσεων δεδομένων
- Απλής και σύνθετης αναζήτησης με Boolean λογική (AND OR NOT) και λέξεις-κλειδιά
- Οπτικής αναζήτησης
- Ιστορικού αναζητήσεων και συνδυασμού, αλλά και αναπροσαρμογή/ανασύνθεση αυτών
- Προσαρμογής εμφάνισης αποτελεσμάτων
- Αποθήκευσης και εξαγωγής αποτελεσμάτων
- Ενεργοποίησης υπηρεσιών ειδοποίησης με την τεχνολογία RSS

#### Περιεχόμενα:

| Αρχική Σελίδα: Επιλογή Βάσης Δεδομένων | 2 |
|----------------------------------------|---|
| Μηχανισμοί Αναζήτησης                  | 3 |
| Απλή Αναζήτηση                         | 3 |
| Προηγμένη Αναζήτηση                    | 4 |
| Οπτική Αναζήτηση                       | 5 |
| Προβολή Αποτελεσμάτων Αναζήτησης       | 6 |
| Προσωρινός Φάκελος                     | 7 |
| Ιστορικό Αναζητήσεων                   | 8 |
| Οδηγός – Βοήθεια                       | 9 |
| Πρόσθετες υπηρεσίες                    | 9 |

**Σημείωση**: στο κείμενο έχουν ενσωματωθεί **υπερσυνδέσεις (hyperlink)** είτε πάνω σε λέξεις-φράσεις, είτε με τη σημείωση [Περισσότερα]. Οι υπερσυνδέσεις αυτές οδηγούν στις σχετικές κάθε φορά σελίδες του Οδηγού Βοήθειας της online πληροφοριακής υπηρεσίας.

- 1 -

| Rese                                             | earch                                                                                                    |                                                                                                    |                                                                                                    | New Searc                                                                                                    | h   💻 View Folder   Prefer                                                                                                    |
|--------------------------------------------------|----------------------------------------------------------------------------------------------------|----------------------------------------------------------------------------------------------------|----------------------------------------------------------------------------------------------------|----------------------------------------------------------------------------------------------------|----------------------------------------------------------------------------------------------------|
| Data                                             | bases Basic<br>Search                                                                                                    | h Advanced Visual<br>Search Search                                                                                                    | Choose<br>Databases                                                                                                    | UNIVERSITY OF THESS                                                                                                    | ALY LIBRARY & INFORM                                                                                                    |
|                                                  |                                                                                                    |                                                                                                    |                                                                                                    |                                                                                                    |                                                                                                    |
|                                                  |                                                                                                    |                                                                                                    |                                                                                                    |                                                                                                    |                                                                                                    |
|                                                  |                                                                                                    |                                                                                                    |                                                                                                    |                                                                                                    |                                                                                                    |
| Ατ                                               | πό την αργικ                                                                                                    | τή σελίδα της υ                                                                                                    | πηρεσίας προσφέ                                                                                                    | οεται η δυνατότητ                                                                                                    | α αλλανής της                                                                                                    |
| và                                               | ώσσας του                                                                                                    | πεοιβάλλοντος                                                                                                    | αλληλεπίδοασης                                                                                                    | (Language) H                                                                                                    | πορεπιλενιμένη                                                                                                    |
| γ <i>λ</i> 0                                     | యరరర్ష్ 100<br>సరాధాన గాం                                                                                                    | περιραλούτος                                                                                                    |                                                                                                    | (Language). It                                                                                                    | $\frac{1}{10}$                                                                                                    |
| γ <i>ι</i> 0<br>70                               |                                                                                                    | πηρεσιάς είναι                                                                                                    | $\frac{1}{2} \frac{1}{2} \frac{1}$ |                                                                                                    | 2000 2000                                                                                                    |
| πp                                               | οσφερεται κι                                                                                                    |                                                                                                    | επιλογής της ελλη                                                                                                    | νικής γλωσσάς (Ελ                                                                                                    | ληνικά).                                                                                                    |
|                                                  |                                                                                                    |                                                                                                    |                                                                                                    |                                                                                                    |                                                                                                    |
| Ko                                               | ατά την εισ                                                                                                    | ανωνή σας στ                                                                                                    | ο σύστημα ανα                                                                                                    | ήτησης (ητείται                                                                                                    | η επιλογή 🗹                                                                                                    |
| το                                               | υλάνιστον μί                                                                                                    | ας από τις προσα                                                                                                    | ερόμενες Βάσεις                                                                                                    | Λεδομένων                                                                                                    |                                                                                                    |
| •••                                              | onaxio to r pi                                                                                                    |                                                                                                    | oponorog Duooig                                                                                                    |                                                                                                    |                                                                                                    |
|                                                  | ,                                                                                                    | <u> </u>                                                                                                    | <i></i>                                                                                                    | , , , , ,                                                                                                    |                                                                                                    |
| Н                                                | συνέχεια της                                                                                                    | ς διαδικασία αν                                                                                                    | αζήτησης επιτυγχ                                                                                                    | άνεται με επιλογή                                                                                                    | του κουμπιού                                                                                                    |
| Σι                                               | υνέχεια.                                                                                                    |                                                                                                    |                                                                                                    |                                                                                                    |                                                                                                    |
| 0000                                             | ονή: στην πεα                                                                                                    | ນ່πτωση που επιλ                                                                                                    | ενθεί η υπερσώνδ                                                                                                    | εση-τίτλος μιας βά                                                                                                    | σης δεδομένων                                                                                                    |
|                                                  | <b><u>vri</u>. Otijv ne</b> p                                                                                                    |                                                                                                    |                                                                                                    |                                                                                                    |                                                                                                    |
| τό                                               | τε αυτόματα                                                                                                    | νίνεται μετάβασι                                                                                                    | η σε επόμενη σελί                                                                                                    | δα αλλά με επιλενι                                                                                                    | μένη μόνο αυτή                                                                                                    |
| τó                                               | τε αυτόματα                                                                                                    | γίνεται μετάβασι                                                                                                    | η σε επόμενη σελί                                                                                                    | δα, αλλά με επιλεγ                                                                                                    | μένη μόνο αυτή                                                                                                    |
| τό <sup>.</sup><br>τη                            | τε αυτόματα<br>βάση (αναιρ                                                                                                    | γίνεται μετάβασι<br>είται η δυνατότη                                                                                                    | η σε επόμενη σελί<br>τα πολλαπλής επι                                                                                                    | δα, αλλά με επιλεγ<br>λογής βάσεων δεδο                                                                                                    | μένη μόνο αυτή<br>μένων).                                                                                                    |
| τό <sup>.</sup><br>τη                            | τε αυτόματα<br>βάση (αναιρ                                                                                                    | γίνεται μετάβασι<br>είται η δυνατότη                                                                                                    | η σε επόμενη σελί<br>τα πολλαπλής επι                                                                                                    | δα, αλλά με επιλεγ<br>λογής βάσεων δεδο                                                                                                    | μένη μόνο αυτή<br>μένων).                                                                                                    |
| τό <sup>.</sup><br>τη                            | τε αυτόματα<br>βάση (αναιρ                                                                                                    | γίνεται μετάβασι<br>είται η δυνατότη                                                                                                    | η σε επόμενη σελί<br>τα πολλαπλής επι                                                                                                    | δα, αλλά με επιλεγ<br>λογής βάσεων δεδο                                                                                                    | μένη μόνο αυτή<br>μένων).                                                                                                    |
| τό <sup>,</sup><br>τη                            | τε αυτόματα<br>βάση (αναιρ                                                                                                    | γίνεται μετάβασι<br>είται η δυνατότη                                                                                                    | η σε επόμενη σελί<br>τα πολλαπλής επι                                                                                                    | δα, αλλά με επιλεγ<br>λογής βάσεων δεδο                                                                                                    | μένη μόνο αυτή<br>μένων).                                                                                                    |
| τό<br>τη                                         | τε αυτόματα<br>βάση (αναιρ                                                                                                    | γίνεται μετάβασι<br>είται η δυνατότη                                                                                                    | η σε επόμενη σελί<br>τα πολλαπλής επι                                                                                                    | δα, αλλά με επιλεγ<br>λογής βάσεων δεδο                                                                                                    | μένη μόνο αυτή<br>μένων).                                                                                                    |
| τό<br>τη                                         | τε αυτόματα<br>βάση (αναιρ                                                                                                    | γίνεται μετάβασι<br>είται η δυνατότη                                                                                                    | η σε επόμενη σελί<br>τα πολλαπλής επι                                                                                                    | δα, αλλά με επιλεγ<br>λογής βάσεων δεδο<br>Ικα αναζήτηση   Προβολή φακέλα                                                                                                    | μένη μόνο αυτή<br>μένων).<br>• Προτιμήστις   <u>Βοήθτις   Έξοδος</u>                                                                                                    |
| τό <sup>,</sup><br>τη                            | τε αυτόματα<br>βάση (αναιρ<br>Research<br>Databases                                                                                                    | γίνεται μετάβασι<br>είται η δυνατότη<br>εναζητήση προηγιένη<br>εναζητήση εναζητήση                                                                                                    | η σε επόμενη σελί<br>τα πολλαπλής επι<br>οναζήτηση βάσεων δεδομένων                                                                                                    | δα, αλλά με επιλεγ<br>λογής βάσεων δεδο<br>Νέα αναζήτηση   Προβολή φακέλα<br>UNIVERSITY OF THESSALY LIBP                                                                                                    | μένη μόνο αυτή<br>μένων).<br><sup>υ</sup> Ι Προτιμήστις   <u>Βοήθτια   Εξοδος</u><br>RARY & INFORMATION CENTRE<br>Language ♥                                                                                                    |
| τό <sup>,</sup><br>τη<br>EB                      | τε αυτόματα<br>βάση (αναιρ<br>Research<br>Databases                                                                                                    | γίνεται μετάβασι<br>είται η δυνατότη<br>Βασική Προηγμένη<br>αναζήτηση Γηροηγμένη                                                                                                    | η σε επόμενη σελί<br>τα πολλαπλής επι<br>οστική<br>αναζήτιος<br>βάσεων δεδομένων                                                                                                    | δα, αλλά με επιλεγ<br>λογής βάσεων δεδο<br>μέα αναζήτηση   ΞΠροβολή φακέλα<br>UNIVERSITY OF THESSALY LIBF                                                                                                    | μένη μόνο αυτή<br>μένων).<br>• Προτιμήστις   <u>Βοήθτις   Έξοδος</u><br>KARY & INFORMATION CENTRE<br>Language ❤                                                                                                    |
| τό <sup>,</sup><br>τη<br>ΕΒ                      | τε αυτόματα<br>βάση (αναιρ<br>Research<br>Databases                                                                                                    | γίνεται μετάβασι<br>είται η δυνατότη<br>Βασική Προηγμένη<br>αναζήτηση αναζήτηση                                                                                                    | η σε επόμενη σελί<br>τα πολλαπλής επι<br><sup>Οσπκή</sup> βάσεων δεδομένων                                                                                                    | δα, αλλά με επιλεγ<br>λογής βάσεων δεδο<br><sup>Νέα αναζήτηση</sup> Ι Ξπροβολή φακέλα<br>UNIVERSITY OF THESSALY LIBF                                                                                                    | μένη μόνο αυτή<br>μένων).<br>• Προτιμήστις   <u>Βοήθτια   Έξοδος</u><br>«ARY & INFORMATION CENTRE<br>Language 💙                                                                                                    |
| τό <sup>,</sup><br>τη<br>ΕΒ<br>Επ                | τε αυτόματα<br>βάση (αναιρ<br>Research<br>Databases                                                                                                    | γίνεται μετάβασι<br>είται η δυνατότη<br><sup>Βασική</sup> <sup>Προπγιώνη</sup><br>αναζήτηση <sup>Προπγιώνη</sup><br>ομένων<br>ομένων                                                                                                    | η σε επόμενη σελί<br>τα πολλαπλής επι<br>ουτική<br>μνοζήτηση βάσεων δεδομένων                                                                                                    | δα, αλλά με επιλεγ<br>λογής βάσεων δεδο<br>Νέα αναζήτηση   Προβολή φακέλα<br>UNIVERSITY OF THESSALY LIBP                                                                                                    | μένη μόνο αυτή<br>μένων).<br>• Προτιμήστις   Βοήθτια   Εξοδος<br>ΚΑΡΥ & INFORMATION CENTRE<br>Language 💌                                                                                                    |
| τό<br>τη<br>ΕΒ<br>Επ                             | τε αυτόματα<br>βάση (αναιρ<br>Βάση (αναιρ<br>Βαταbases                                                                                                    | γίνεται μετάβασι<br>είται η δυνατότη<br>αναζήτηση αναζήτηση<br>ομένων<br>αζήτηση, κάντε κλικ στο όνομα της β                                                                                                    | η σε επόμενη σελί<br>τα πολλαπλής επι<br>αναζήτηση βάσεων δεδομένων<br>βάσης δεδομένων από την παρακάτω                                                                                                    | δα, αλλά με επιλεγ<br>λογής βάσεων δεδο<br>Νέα αναζήτηση Ι □Προβολή φαικέλα<br>UNIVERSITY OF THESSALY LIBF<br>λίστα. Για να επιλέξετε περισσότερες<br>ν, κάντε κλικ στο Συνέχεια.                                                                                                    | μένη μόνο αυτή<br>μένων).<br>•   Προτιμήστις   <u>Βοήθτια   Έζοδος</u><br>XARY & INFORMATION CENTRE<br>Language<br>Δαησιασία<br>Δαισμάτος είναι άδειος.                                                                                                    |
| τό <sup>,</sup><br>τη<br>ΕΒ<br>Για<br>από<br>Σ   | τε αυτόματα<br>βάση (αναιρ<br>Βάση (αναιρ<br>Βαταβάσεων δεδα<br>αναζήτηση σε μια βάση δεδό<br>αναζήτηση σε μια βάση δεδό<br>μία βάση δεδομένων για αν<br>υνέχεια                                                                                                    | γίνεται μετάβασι<br>είται η δυνατότη<br>υναζητιση οναζητιση<br>ουζητιση οναζητιση<br>ομένων, κάντε κλικ στο όνομα της β                                                                                                    | η σε επόμενη σελί<br>τα πολλαπλής επι<br>οστική<br>βάσεων δεδομένων<br>βάσης δεδομένων και, κατόπ                                                                                                    | δα, αλλά με επιλεγ<br>λογής βάσεων δεδο<br>μία αναζήτηση Ι □Προβολή φακίλα<br>UNIVERSITY OF THESSALY LIBF<br>λίστα. Για να επιλέξετε περισσότερες<br>ν, κάντε κλικ στο Συνέχεια.                                                                                                    | μένη μόνο αυτή<br>μένων).<br>• Προτιμήσεις   <u>Βοήθεια   Έξοδος</u><br>XARY & INFORMATION CENTRE<br>Language V                                                                                                    |
| τό <sup>,</sup><br>τη<br>ΕΠ<br>Για ι<br>από<br>Σ | τε αυτόματα<br>βάση (αναιρ<br>δάση (αναιρ<br>δάση (αναιρ<br>δάση (αναιρ<br>αναζήτηση σε μια βάση δεδ<br>μία βάση δεδομένων για αν<br>υνέχεια<br>Δααdemic Search P                                                                                                    | γίνεται μετάβασι<br>είται η δυνατότη<br>Βασική Προηγμένη<br>αναζήτηση αναζήτηση<br>ομένων<br>ομένων<br>ομένων<br>αζήτηση, κάντε κλικ στο άνομα της β<br>«ζήτηση, κάντε κλικ στο άνομα της β<br>"remier<br>remier, η μεγαλύτερη στον κόσμο σ                                                                                                    | η σε επόμενη σελί<br>τα πολλαπλής επι<br><sup>Οσπική</sup> βάσεων δεδομένων<br>βάσης δεδομένων από την παρακάτω<br>άι στις βάσεις δεδομένων και, κατόπ                                                                                                    | δα, αλλά με επιλεγ<br>λογής βάσεων δεδο<br>μέα αναζήτηση   □Προβολή φακέλα<br>UNIVERSITY OF THESSALY LIBF<br>λίστα. Για να επιλέξετε περισσότερες<br>ν, κάντε κλικ στο Συνέχεια.                                                                                                    | μένη μόνο αυτή<br>μένων).<br>•   Προτιμήστις   <u>Βοήθτις</u>   <u>Έξοδος</u><br>ΔΑΡΥ & INFORMATION CENTRE<br>Language ♥<br>Πο φάκελος είναι άδειος.                                                                                                    |
| τό<br>τη<br>ΕΒ<br>Επ<br>Για<br>από<br>Σι         | τε αυτόματα<br>βάση (αναιρ<br>βάση (αναιρ<br>Ματαροδιάτου το το το το το το το το το το το το το                                                                                                    | γίνεται μετάβαση<br>είται η δυνατότη<br>Βασική Προηγμένη<br>αναζήτηση αναζήτηση<br>ομένων<br>ομένων<br>κάντε κλικ στο άνομα της β<br>«αζήτηση, κάντε κλικ στο άνομα της β<br>«αζήτηση, κάντε κλικ στο πον κόσμο α<br>πληρη κάμενα για περισσότερου στο έκα                                                                                                    | η σε επόμενη σελί<br>τα πολλαπλής επι                                                                                                    | δα, αλλά με επιλεγ<br>λογής βάσεων δεδο<br>μέα αναζήτηση   □ Προβολή φακέλα<br>UNIVERSITY OF THESSALY LIBF<br>λίστα. Για να επιλέξετε περισσότερες<br>ν, κάντε κλικ στο Συνέχεια.                                                                                                    | μένη μόνο αυτή<br>μένων).<br>• Προτιμήστις   <u>Βοήθτια   Έξοδος</u><br><b>VARY &amp; INFORMATION CENTRE</b><br>Language ♥<br>□Ο φάκελος είναι άδειος.<br>• η κείμενα για σχεδόν 4,850 σειρές<br>• ούκών που χρονολογοιόνται από το                                                                                                    |
| τό<br>τη<br>ΕΒ<br>Επ<br>Για<br>από<br>Σ          | <ul> <li>τε αυτόματα</li> <li>βάση (αναιρ</li> <li>βάση (αναιρ</li> <li>δάση (αναιρ</li> <li>δάση (αναιρ</li> <li>δάση (αναιρ</li> <li>δάση (αναιρ</li> <li>δάση (αναιρ</li> <li>δάση (αναιρ</li> <li>δάση (αναιρ</li> <li>δάση (αναιρ</li> <li>δασο (αναιρ</li> <li>δασο (αναιρ</li> </ul>                                                                                                    | γίνεται μετάβαση<br>είται η δυνατότη<br>Βασκή Προηγμένη<br>αναζήτηση Προηγμένη<br>αναζήτηση Κάντε κλικ στο άνομα της β<br>αζήτηση, κάντε κλικ στο άνομα της β<br>αγήτηση, κάντε κλικ στο άνομα της β<br>"remier<br>μαθέσμα για περισσότερα από εκα<br>γίατη δεδομένων ενημερώνεται σε κα                                                                                                    | η σε επόμενη σελί<br>τα πολλαπλής επι<br>αναζήτηση <u>επιλογή</u><br>αναζήτηση <u>επιλογή</u><br>βάσων δεδομένων<br>άι στις βάσεις δεδομένων και, κατόπ<br>ικαδημαϊκή βάση δεδομένων πολλαπ<br>τό 3,600 αναθεωρημένους ιτλους. Α                                                                                                    | δα, αλλά με επιλεγ<br>λογής βάσεων δεδο<br>μέα αναζήτηση   □ Προβολή φακέλα<br>UNIVERSITY OF THESSALY LIBF<br>λίστα. Για να επιλέξετε περισσότερες<br>ν, κάντε κλικ στο Συνέχεια.<br>Κών επιστημονικών πεδίων, παρέχει πλήρ<br>οχεία ΡDF παλαιότερων άρθρων και περι<br>τητα αναζήτησης παραπομπών που ανασ<br>έ.                                                                                                    | μένη μόνο αυτή<br>μένων).<br>• Προτιμήστις   <u>Βοήθτια   Έξοδος</u><br><b>ΔΑΥ &amp; INFORMATION CENTRE</b><br>Language<br>Πο φάκελος είναι άδειος.<br>• η κείμενα για σχεδάν 4,860 σειρές<br>οδικών που χρονολογοίνται από το<br>φέρονται για περισσότερους από                                                                                                    |
| τό<br>τη<br>ΕΒ<br>Για<br>από<br>Σ                | τε αυτόματα<br>βάση (αναιρ<br>βάση (αναιρ<br>Βάση (αναιρ<br>Βάση (αναιρ<br>Δααδαses<br>πλογή βάσεων δεδα<br>αναζήτηση σε μια βάση δεδ<br>μία βάση δεδομένων για αν<br>υνέχεια<br><u>Αcademic Search P</u><br>εκδόσεων, καθώς και π<br>1975 και ύστρα είναι ο<br>1900 τίλους. Αυτή η β<br>βαιρατίτλους Αυτή η β                                                                                                    | γίνεται μετάβαση<br>είται η δυνατότη                                                                                                    | η σε επόμενη σελί<br>τα πολλαπλής επι<br>αναζητήδα<br>βάσεων δεδομένων<br>δάσης δεδομένων από την παρακάτω<br>δάι στις βάσεις δεδομένων και, κατόπ<br>ικαδημαϊκή βάση δεδομένων πολλαπ<br>τό 3,600 αναθεωρημένους τίπλους. Α                                                                                                    | δα, αλλά με επιλεγ<br>λογής βάσεων δεδο<br>Νέα αναζήτηση   □ Προβολή φακέλα<br>UNIVERSITY OF THESSALY LIBF<br>λίστα. Για να επιλέξετε περισσότερες<br>ν, κάντε κλικ στο Συνέχεια.<br>Νών επιστημιονικών πεδίων, παρέχει πλής<br>οχεία PDF παλαιότερων άρθρων και περι<br>τητα αναζήτησης παραπομπών που ανα<br>μ                                                                                                    | μένη μόνο αυτή<br>μένων).<br>• Προημήστις   <u>Βοήθτια   Έξοδος</u><br>tARY & INFORMATION CENTRE<br>Language  <br>• Ο φάκελος είναι άδειος.<br>• η κείμενα για σχεδόν 4,850 σειρές<br>οδικών που χρονολογούνται από το<br>μέρονται για περισσότερους από                                                                                                    |
| τό<br>τη<br>Επ<br>Για τ<br>από<br>Σ              | <ul> <li>τε αυτόματα<br/>βάση (αναιρ</li> <li>βάση (αναιρ</li> <li>βάση (αναιρ</li> <li>βάση (αναιρ</li> <li>βάση (αναιρ</li> <li>Αταθαία δια δια δια δια δια δια δια δια δια δι</li></ul>                                                                                                    | γίνεται μετάβαση<br>είται η δυνατότη                                                                                                    | η σε επόμενη σελί<br>τα πολλαπλής επι<br>ουτική<br>ουτομένων από την παρακάτω<br>άι στις βάσεις δεδομένων και, κατόπ<br>πκά 3,600 αναθεωρημένους τίτλους. Α<br>τό περιοδικά και παρέχεται η δυνατό<br>ιθημερινή βάση μέσω του ΕΒΒΟΟΛο<br>αl Association (APA) περιέχει περισσ                                                                                                    | <ul> <li>δα, αλλά με επιλεγ</li> <li>λογής βάσεων δεδο</li> <li>Νέα αναζήτηση   □ Προβολή φαιείλα</li> <li>υΝΙVERSITY OF THESSALY LIBI</li> <li>λίστα. Για να επιλέξετε περισσότερες</li> <li>ν, κάντε κλικ στο Συνέχεια.</li> <li>κών επιστημονικών πεδίων, παρέχει πλής</li> <li>χρέξα PDF παλαιότερων άρθρων και περι</li> <li>τητα αναζήτησης παραπομπών που αναι</li> <li>μ</li> </ul>                                                                                                    | μένη μόνο αυτή<br>μένων).<br>• Προτιμήστις   Βοήθτια   Έζοδος<br>κακγ & INFORMATION CENTRE<br>Language<br>Ο φάκελος είναι άδειος.<br>η κείμενα για σχεδόν 4,850 σειρές<br>οδικών που χρονολογοίνται από το<br>μέρονται για περισσότερους από<br>και περιλήψεις άρθρων                                                                                                    |
| τό<br>τη<br>Επ<br>Για από<br>Σ                   | τε αυτόματα<br>βάση (αναιρ<br>βάση (αναιρ<br>Βάση (αναιρ<br>Νοιροφία)<br>Βάση (αναιρ<br>Νοιροφία)<br>Γεγονογία<br>Αναιδιατό το το το το το το το το το το το το το                                                                                                    | γίνεται μετάβαση<br>είται η δυνατότη                                                                                                    | η σε επόμενη σελί<br>τα πολλαπλής επι<br>οναζητού<br>βάσεων δεδομένων<br>άι στις βάσεις δεδομένων και, κατόπ<br>κά στις βάσεις δεδομένων και, κατόπ<br>κατομαϊκή βάση δεδομένων πολλαπ<br>το περιοδικά και παρέχεται η δυνατό<br>(Βημερινή βάση μέσω του EBSCO/o<br>al Association (APA) περιέχει περισσ<br>ι όππλωματικών διατριβών που σχεί                                                                                                    | <ul> <li>δα, αλλά με επιλεγ</li> <li>λογής βάσεων δεδο</li> <li>μία αναζήτηση   □ Προβολή φακέλα</li> <li>υΝΙVERSITY OF THESSALY LIBI</li> <li>λίστα. Για να επιλέξετε περισσότερες</li> <li>ν, κάντε κλικ στο Συνέχεια.</li> <li>κών επιστημονικών πεδίων, παρέχει πλής</li> <li>οχεία PDF παλαιότερων άρθρων και περιστά αναζήτησης παραπομπών που ανασ</li> <li>ταναξήτησης παραπομπών που ανασ</li> <li>ταναξώσημένο. Η κάλυψη των περιόδυ</li> </ul>                                                                                                    | μένη μόνο αυτή<br>μένων).<br>• Προτιμήστις   Βοήθεια   Έξοδος<br>κακγ & INFORMATION CENTRE<br>Δαισμασε<br>Φάκελος είναι άδειος.<br>η κείμενα για σχεδόν 4,850 σειρές<br>οδικών που χρονολογοίνται από το<br>μέρονται για περιστότερους από<br>και περιλήψεις άρθρων<br>αι σχεικούς επιστημονικούς<br>ών, που χρονολογείται από το 1887                                                                                                    |
| τό<br>τη<br>Επ<br>Για από<br>Σ                   | <ul> <li>τε αυτόματα<br/>βάση (αναιρ</li> <li>βάση (αναιρ</li> <li>βάση (αναιρ</li> <li>βάση (αναιρ</li> <li>βάση (αναιρ</li> <li>Αcademic Search P</li> <li>Η Academic Search P</li> <li>Η Academic Search P</li> <li>Αcademic Search P</li> <li>Αcademic Search P</li> <li>Αcademic Search P</li> <li>Η Academic Search P</li> <li>Κάση φέλομένων για αν</li> <li>Ματιτικός Αυτή η β</li> <li>Αcademic Search P</li> <li>Η Academic Search P</li> <li>Η Academic Search P</li> <li>Η βάση δεδομένων για αν</li> <li>Ματιτικός Αυτή η β</li> <li>Αcademic Search P</li> <li>Αcademic Search P</li> <li>Αcademic Sear</li></ul>                                                                                                    | γίνεται μετάβαση<br>είται η δυνατότη                                                                                                    | η σε επόμενη σελί<br>τα πολλαπλής επι<br>οναζητού<br>βάσεων δεδομένων<br>άι στις βάσεις δεδομένων και, κατόπ<br>κά στις βάσεις δεδομένων και, κατόπ<br>κατομαϊκή βάση δεδομένων και, κατόπ<br>τό περιοδικά και παρέχεται η δυνατό<br>ιθημερινή βάση μέσω του ΕΒSCO/ο<br>al Association (APA) περιέχει περισσ<br>ι διπδύ που καλύ διατριβών που σχείτ                                                                                                    | <ul> <li>δα, αλλά με επιλεγ]</li> <li>λογής βάσεων δεδο</li> <li>μία αναζήτηση   □ Προβολή φαικέλα</li> <li>υΝΙVERSITY OF THESSALY LIBI</li> <li>λίστα. Για να επιλέξετε περισσότερες</li> <li>ν, κάντε κλικ στο Συνέχεια.</li> <li>κών επιστημονικών πεδίων, παρέχει πλής</li> <li>οχεία PDF παλαιότερων άρθρων και περισχία PDF παλαιότερων άρθρων και του</li> <li>κριστα από 2 εκατομμύρια αποσπάσματα</li> <li>να αθεωριτόν του μκάλυψη των περιοδιά</li> <li>ες από 25 ψώσσες.</li> </ul>                                                                                                    | μένη μόνο αυτή<br>μένων).<br>• Προτιμήστις   Βοήθτια   Έξοδος<br>• CARY & INFORMATION CENTRE<br>Canguage •<br>• Ο φάκελος είναι άδειος.<br>• ο κείμενα για σχεδόν 4,850 σειρές<br>ο δικών που χρονολογοίνται από το<br>μέρονται για περισπότερους από<br>και περιλήψεις άρθρων<br>αι σχετικούς επιστημονικούς<br>ών, που χρονολογείται από το 1887                                                                                                    |
| τό<br>τη<br>Επ<br>Γαι<br>από<br>Σ                | <ul> <li>τε αυτόματα</li> <li>βάση (αναιρ</li> <li>βάση (αναιρ</li> <li>βάση (αναιρ</li> <li>βάση (αναιρ</li> <li>βάση (αναιρ</li> <li>βάση (αναιρ</li> <li>βάση (αναιρ</li> <li>βάση (αναιρ</li> <li>βάστο (αναιρ</li> <li>βάστο (αναιρ</li> <li>βαιρο (αναιρ</li> <li>βαιρο (αναιρ</li> <li>βαιρο (αναιρ</li> <li>βαιρο (αναιρ</li> <li>βαιρο (αναιρο (αναιρο)</li> <li>βαιρο (αναιρο (αναιρο)</li> <li>βαιρο (αναιρο (αναιρο)</li> <li>βαιρο (αναιρο (αναιρο (αναιρο)</li> <li>βαιρο (αναιρο (αναιρο)</li> <li>βαιρο (αναιρο (αναιρο)</li> <li>βαιρο (αναιρο (αναιρο)</li> <li>βαιρο (αναιρο (αναιρο)</li> <li>βαιρο (αναιρο (αναιρο (αναιρο)</li> <li>βαιρο (αναιρο (αναιρο)</li> <li>βαιρο (αναιρο (αναιρο)</li></ul>                                                                                                    | γίνεται μετάβαση<br>είται η δυνατότη<br><sup>Boown</sup> <sup>Προπγμένη</sup><br><sup>wwaChrnen</sup> <sup>α</sup> waChrnen<br><b>opiévuv</b><br>opiévuv, κάντε κλικ στο άνομα της β<br><sup>a</sup> αζήτηση, κάντε κλικ στο άνομα της β<br><sup>c</sup> remier<br><sup>tremier</sup><br><sup>tremier</sup><br><sup>tremier</sup><br><sup>chon</sup> <sup>c</sup> on μεγαλύτερη στον κόσμο α<br><sup>tremier</sup><br><sup>chon</sup> <sup>c</sup> on μεγαλύτερη στον κόσμο α<br><sup>tremier</sup><br><sup>con c</sup> on μεγαλύτερη στον κόσμο α<br><sup>tremier</sup><br><sup>con c</sup> on μεγαλύτερη στον κόσμο α<br><sup>tremier</sup><br><sup>con c</sup> on μεγαλύτερη στον κόσμο α<br><sup>tremier</sup><br><sup>con c</sup> on μεγαλύτερη στον κόσμο α<br><sup>con c</sup> on μεγαλύτερη στον κόσμο α<br><sup>con c</sup> on μεγαλύτερη στον μεγαλύτερη στον μεγαλύτερη μεγαλύτερη στον μεγαλύτερη στον μεγαλύτερη μεγαλύ | η σε επόμενη σελά<br>τα πολλαπλής επι                                                                                                    | <ul> <li>δα, αλλά με επιλεγ]</li> <li>λογής βάσεων δεδο</li> <li>μία αναζήτηση   □ Προβολή φακέλα</li> <li>υΝΙVERSITY OF THESSALY LIBF</li> <li>λίστα. Για να επιλέξετε περισσότερες</li> <li>ν, κάντε κλικ στο Συνέχεια.</li> <li>κών επιστημονικών πεδίων, παρέχει πλής</li> <li>οχεία PDF παλαιότερων άρθρων και περισχότερες</li> <li>ν, κάντε κλικ στο Συνέχεια.</li> </ul>                                                                                                    | μένη μόνο αυτή<br>μένων).<br>• Προτιμήστις   Βοήθτια   Έξοδος<br>CARY & INFORMATION CENTRE<br>Language ♥<br>□ Ο φάκελος είναι άδειος.<br>• η κείμενα για σχεδόν 4,650 σειρές<br>οδικών που χρονολογοίνται από το<br>μέρονται για περισσότερους από<br>και περιλήψεις άρθρων<br>αι σχετικούς επιστημονικούς<br>ών, που χρονολογείται από το 1887                                                                                                    |
| τό<br>τη<br>Επ<br>Γαι<br>από<br>Σ                | τε αυτόματα     βάση (αναιρ     βάση (αναιρ     βάση (αναιρ     βάση (αναιρ     βάση (αναιρ     βάση (αναιρ     βάση (αναιρ     βάση (αναιρ     βάσι εων δεδα     για βάσι εδομένων για αν     υνέχεια     Α <u>cademic Search P     κάδσεων καθάς και π     1975 και ύπερα είναι δ     1,000 Γίλους Αυτή η     Βάση δεδομένων Ρεγ     εποτημονικών περιοδικών Ρεγ     βάση δεδομένων Ρεγ     ματό πο δεδομένων Ρεγ     ματό πο δεδομένων για     Ρ<u>sycINFO</u>     Η βάση δεδομένων Ρεγ     ματό πο δεδομένων Ρεγ     ματό πο δεδομένων για γ </u>                                                                                                    | γίνεται μετάβαση<br>είται η δυνατότη<br><sup>Βοσική</sup> <sup>Προηγμένη</sup><br>αναζήτηση<br><sup>οναζ</sup> ήτηση<br>αζήτηση, κάντε κλικ στο άνομα της β<br>αζήτηση, κάντε κλικ στο άνομα της β<br>αζήτηση, κάντε κλικ στο άνομα της β<br>αζήτηση, κάντε κλικ στο άνομα της β<br>μαθέσμα για περισσότερους ατ<br>μαθέσμα για περισσότερα ατό έκαι<br>τη εδομένων ενημερώνεται σε κα<br>Περισσότερις πληροφορίς<br>cr/NFO, της American Psychologic<br>και κατά το 1800. Το 97% του ωλ<br>για μεταλομένο διεθνές υλικό ατό σγ<br>προφορίς                                                                                                    | η σε επόμενη σελί<br>τα πολλαπλής επι<br>σατωή<br>βάσεων δεδομένων<br>βάσειν δεδομένων από την παρακάτω<br>και στις βάσεις δεδομένων κολιαπ<br>τό 3,600 αναθεωρημένους τίπλους. Α<br>τό περιοδικά και παρέχεται η δυνατό<br>ιθημερινή βάση μέσω του EBSCOho<br>al Association (APA) περιέχει περισσ<br>ι όπλωματικών διατριβών που σχετί<br>μκού που καλύπτεται είναι έγκριτο κα<br>κεδόν 2,000 περιοδικά σε περισσότερ                                                                                                    | <ul> <li>δα, αλλά με επιλεγ]</li> <li>λογής βάσεων δεδο</li> <li>μία αναζήτηση   □ Προβολή φακέλα</li> <li>υΝΙVERSITY OF THESSALY LIBF</li> <li>λίστα. Για να επιλέξετε περισσότερες</li> <li>κάντε κλικ στο Συνέχεια.</li> <li>κάντε κλικ στο Συνέχεια.</li> <li>κών επιστημονικών πεδίων, παρέχει πλήρ</li> <li>όχεία PDF παλαιότερων άρθρων και περιτητα αναζήτησης παραπομπών που ανα σε</li> <li>λίσται όλα με τον τομέα της ψυχολογίας κ</li> <li>αναθεωρημένο. Η κάλυψη των περιοδικες</li> <li>και στο 2 γκώσσες.</li> </ul>                                                                                                    | μένη μόνο αυτή<br>μένων).<br>• Προτιμήστις   Βοήθτια   Έξοδος<br>ARY & INFORMATION CENTRE<br>Language ▼<br>ΦΟ φάκελος είναι άδειος.<br>• κείμενα για σχεδόν 4,860 σειρές<br>οδικών που χρονολογούνται από το<br>μέρονται για περισσότερους από<br>και περιλήψεις άρθρων<br>αι σχετικούς επιστημονικούς<br>ών, που χρονολογείται από το 1887<br>• Που αφορούν την ψυχολογία.                                                                                                    |
| τό<br>τη<br>Επ<br>Γαι<br>από<br>Σ<br>Σ           | τε αυτόματα     βάση (αναιρ     βάση (αναιρ     βάση (αναιρ     βάση (αναιρ     βάση (αναιρ     βάση (αναιρ     βάση (αναιρ     βάση (αναιρ     βάσι εων δεδα     για βάσι εδομένων για αν     υνέχεια     Α <u>cademic Search P     κάδσεων καθάς και π     1975 και ύπερα είναι δ     1,000 Γίλους Αυτή η     βάσι δεδομένων για     Ρ<u>sycINFO</u>     Η βάση δεδομένων για     Ρ<u>sycINFO</u>     Η βάση δεδομένων για     Ρ<u>sycINFO</u>     Η βάση δεδομένων για     Ρ<u>sycINFO</u>     Η βάση δεδομένων για     ΥΑΑλ και τι τι τι από συ </u>                                                                                                    | γίνεται μετάβαση<br>είται η δυνατότη<br>είται η δυνατότη<br>οναζητιοι<br>οναζητιοι<br>ουένων, κάντε κλικ στο όνομα της β<br>αζήτηση, κάντε κλικ στο όνομα της β<br>αζήτηση, κάντε κλικ στο όνομα της β<br>αζήτηση, κάντε κλικ στο άνομα της β<br>αζήτηση, κάντε κλικ στο άνομα της β<br>αζήτηση, κάντε κλικ στο άνομα της β<br>αζήτηση, κάντε κλικ στο άνομα της β<br>αζήτηση, κάντε κλικ στο άνομα της β<br>αζήτηση, κάντε κλικ στο άνομα της β<br>αζήτηση, κάντε κλικ στο άνομα της β<br>αζήτηση, κάντε κλικ στο άνομα της β<br>αζήτηση, κάντε κλικ στο άνομα της β<br>αζήτηση, κάντε κλικ στο άνομα της β<br>αζήτηση, κάντε κλικ στο άνομα της β<br>αλαμαίος διαθαίος της από της στο της β<br>αλαμένος διεθνές υλικό από ση<br>τηροφορίες                                                                                                    | η σε επόμενη σελί<br>τα πολλαπλής επι                                                                                                    | <ul> <li>δα, αλλά με επιλεγ]</li> <li>λογής βάσεων δεδο</li> <li>μία αναζήτηση   □ Προβολή φακέλα</li> <li>υΝΙVERSITY OF THESSALY LIBF</li> <li>λίστα. Για να επιλέξετε περισσότερες</li> <li>κίντα. Για να επιλέξετε περισσότερες</li> <li>κίντα. Για να επιλέξετε περισσότερες</li> <li>κίντα. Για να επιλέξετε περισσότερες</li> <li>κίντα. Για να επιλέξετε περισσότερες</li> <li>κίντα. Για να επιλέξετε περισσότερες</li> <li>κίντα. Για να επιλέξετε περισσότερες</li> <li>κίντα. Για να επιλέξετε περισσότερες</li> <li>κίντα. Για να επιλέξετε περισσότερες</li> <li>κίντα. Για να επιλέξετε περισσότερες</li> <li>κίντα. Για να επιλέξετε περισσότερες</li> <li>κίντα. Για να επιλέξετε περισσότερες</li> <li>κάντε κλικ στο Συνέχεια.</li> </ul>                                                        | μένη μόνο αυτή<br>μένων).<br>• Προτιμήστις   Βοήθτια   Έξοδος<br>ARY & INFORMATION CENTRE<br>Language ♥<br>Φο φάκελος είναι άδειος.<br>η κείμενα για σχεδόν 4,860 σειρές<br>οδικών που χρονολογούνται από το<br>μέρονται για περισσότερους από<br>και περιλήψεις άρθρων<br>αι σχετικούς επιστημονικούς<br>ών, που χρονολογείται από το 1887<br>α που αφορούν την ψυχολογία.<br>α που αφορούν την ψυχολογία.                                                                                                    |
| τό<br>τη<br>Επ<br>Γαι<br>από<br>Σ<br>Σ           | TE αυτόματα     βάση (αναιρ     βάση (αναιρ     βάση (αναιρ     βάση (αναιρ     βάση (αναιρ     βάση (αναιρ     βάση δεόομένων για αν     υνέχεια     Δεαdemic Search P     κάστων δεδο     μία βάση δεόομένων για αν     υνέχεια     Διστα τίτλων     ΡογείΝΕΟ     Η βάση δεόομένων Ρεγ     επόστιμονικών περιόθι     κάσου μένων γεγ     επιστημονικών περιόθι     κάσου μότινον γεγ     ματή η βάση δεόομένων γεγ     ματή η δάση δεόομένων γεγ     ματή πο δουμένων γεγ     ματή πο δουμένων γεγ     ματή πο δουμένων γεγ     ματή η βάση δεόομένων γεγ     ματή η δάση δεόομένων γεγ     ματή πο φτο σύμον     και χρονολογε     ματή πο φτο μαίνων     μαι τη από σο σύμον     μαι τη από σο σύμον     μαι τη από σο σύμον                                                                                                    | γίνεται μετάβαση<br>είται η δυνατότη<br><sup>Βοσκή</sup> <sup>Προηγμένη</sup><br><sup>αναζήτηση</sup> <sup>αναζήτηση</sup><br><sup>Ο</sup> μένων<br>ομένων, κάντε κλικ στο άνομα της β<br>αζήτηση, κάντε κλικ στο άνομα της β<br><sup>α</sup> αζήτηση, κάντε κλικ στο άνομα της β<br><sup>α</sup> άη δεόσμένων σημερώσται σε καί<br><sup>α</sup> ίση δεόσμένων σημερώστατα σε καί<br><sup>α</sup> ίση δεόσμένων σημερώστατα σε καί<br><sup>α</sup> ίση δεόσμένων σημερώστατα σε καί<br><sup>α</sup> ίση δεόσμένων σημερώστατα σε καί<br><sup>α</sup> ίση δεόσμένων σημερώστατα σε καί<br><sup>α</sup> ίση δεόσμένων σημερώστατα σε καί<br><sup>α</sup> ίση δεόσμένων σημερώστατα σε καί<br><sup>α</sup> ίση δεόσμένων σημερώστατα σε καί<br><sup>α</sup> ίση δεόσμένων σημερώστατα σε καί<br><sup>α</sup> ίση δεόσμένων σημερώστατα σε καί<br><sup>α</sup> ίση δεόσμένων σημερώστατα σε καί<br><sup>α</sup> ίση δεόσμένων σημερώστατα σε καί<br><sup>α</sup> ίση δεόσμένων σημερώστατα σε καί<br><sup>α</sup> ίση δεόσμένων σημερώστατα σε καί<br><sup>α</sup> ίση δεόσμένας σημοφοροίς στο σύ<br><sup>α</sup> ίσος συ το 1985 δεώς σήμερα<br>ολογείται από το 1985 δεώς σήμερα<br><sup>α</sup> ίδης ση διασμός τη λυροφοροίες                                                                                                    | η σε επόμενη σελί<br>τα πολλαπλής επι<br>σατική<br>ματική βάσι δεδομένων του τολαπ<br>δάσης δεδομένων από την παρακάτω<br>καδημαϊκή βάση δεδομένων και, κατόπ<br>πό 3,600 αναθεωρημένους τίτλους. Α<br>τό περιοδικά και παρέχεται η δυνατό<br>ιδ πλοματικών διατριβών που αγειζί<br>μεσό του καλύπτεται είναι έγκριτο κα<br>ειδόν 2,000 περιοδικά σε περισσότερ<br>πλήρους κειμένου με δυνατότητα ανα<br>μβάρα από 56 περιοδικά, από τα ση<br>αμβάνει όλα τα άρθρα περιοδικών, ετ                                                                                                    | <ul> <li>δα, αλλά με επιλεγ]</li> <li>λογής βάσεων δεδο</li> <li>μέα αναζήτηση   □ Προβολή φακέλα</li> <li>υνινεκείτα ο Γ προβολή φακέλα</li> <li>υνινεκείτα ο Γ προβολή φακέλα</li> <li>να από το Ευνέχεια.</li> <li>κάντε κλικ στο Συνέχεια.</li> <li>κάντε κλικ στο Συνέχεια.</li> <li>κάντε κλικ στο Συνέχεια.</li> <li>κάντε κλικ στο Συνέχεια.</li> <li>κάντε κλικ στο Συνέχεια.</li> <li>κάνα επισημονικών πεδίων, παρέχει πλήρ<br/>χαξα PDF παλαιότερων άρθρων και περιητα αναζήτησης παραπομπών που ανα κ<br/>π.</li> <li>καναξήτησης παραπομπών που ανα κ<br/>π.</li> <li>καναθέωσημένο. Η κάλυψη των περιοδικ<br/>ες από 25 γλώσσες.</li> <li>ζήτησης, για άγκριτα επιστημονικά άρθροια τα τό την Απειτα<br/>ποιλές στον εκδόθει από την Απειτα</li> </ul>                                              | μένη μόνο αυτή<br>μένων).<br>• Προτιμήστις   Βοήθτια   Έξοδος<br>• Προτιμήστις   Βοήθτια   Έξοδος<br>• Language ▼<br>• Δαγ & INFORMATION CENTRE<br>Language ▼<br>• Δαγ & INFORMATION CENTRE<br>• Δαγ & Δαγ & Δα                                                                                                    |
| τό<br>τη<br>ΕΠ<br>Για<br>από<br>Σ                | ΤΕ αυτόματα<br>βάση (αναιρ βάση (αναιρ βάση (αναιρ βάση (αναιρ βάση (αναιρ βάση (αναιρ βάση (αναιρ βάση (αναιρ βάση (αναιρ βάση (αναιρ βάση δεδομένων γα αν υνέχεια Αcademic Search P Αcademic Search P κόστων δεδομένων γα αν υνέχεια Αcademic Search P κόστων καθώς και π 1975 και ύστρα είναι σ 1,000 τίπλους. Αυτή η β Αcademic Search P κόστων καθώς και π 1975 και ύστρα είναι σ 1,000 τίπλους. Αυτή η βάση δεδομένων Psy Αυτή η βάση δεδομένων Psy Δυτή η βάση δεδομένων Psy Δυτή η βάση δεδομένων Psy Δυτή η βάση δεδομένων Psy Δυτή η βάση δεδομένων Psy Δυτή η βάση δεδομένων Psy Δυτή η βάση δεδομένων Psy Δυτή η βαση δεδομένων Psy Δυτή η βαση δεδομένων Psy Δυτή η βαση δεδομένων Psy Δυτή η βαση δεδομένων Psy Δυτή η βαση δεδομένων Psy Δυτή η βαση δεδομένων Psy Δυτή η βαση δεδομένων Psy Δυτή η βαση δεδομένων Psy Δυτή η βαση δεδομένων Psy Δυτή η βαση δεδομένων Psy Δυτή η βαση δεδομένων Psy                                                                                                    | γίνεται μετάβαση<br>είται η δυνατότη<br><sup>Βασική</sup> <sup>Προηγμένη</sup><br><sup>αναζήτηση</sup> <sup>αναζήτηση</sup><br><sup>συζ</sup><br><sup>Δ</sup><br><sup>Δ</sup><br><sup>Δ</sup><br><sup>Δ</sup><br><sup>Δ</sup><br><sup>Δ</sup><br><sup>Δ</sup><br><sup>Δ</sup>                                                                                                    | η σε επόμενη σελί<br>τα πολλαπλής επι<br>σατική<br>βάσεων δεδομένων<br>βάσης δεδομένων από την παρακάτω<br>και στις βάσεις δεδομένων και, κατόπ<br>πό 3,600 αναθεωρημένους τίλλους. Α<br>το περιοδικά και παρέχεται η Ουνατό<br>ιδημερινή βάση μέσω του ΕΒΒΟΟΛο<br>απλωματικών διατριβών που σχετί<br>μκού που καλύπτεται είναι έγκριτο κα<br>εξούν 2,000 περιοδικά σε περισσότες<br>πλήρους κειμένου με δυνατότητα ανα<br>αμβάκει όλα τα άρθρα περιοδικών, ετ                                                                                                    | <ul> <li>δα, αλλά με επιλεγ]</li> <li>λογής βάσεων δεδο</li> <li>μία αναζήτηση   □ Προβολή φακέλα</li> <li>υνινεκείτα ο Γ Προβολή φακέλα</li> <li>υνινεκείτα ο Γ Προβολή φακέλα</li> <li>ύνινεκείτα ο Γ Προβολή φακέλα</li> <li>λίστα. Για να επιλέξετε περισσότερες</li> <li>κάντε κλικ στο Συνέχεια.</li> <li>κών επιστημονικών πεδίων, παρέχει πλής</li> <li>χεία PDF παλαιότερων άρθρων και περι<br/>τητα αναζήτησης παραπομπών που ανα κέλα</li> <li>κάντε κλικ στο Συνέχεια.</li> <li>κάντε και το τομά της ψυχολογίας κ</li> <li>ταν αθέωρημένο. Η κάλυψη των περιοδικ</li> <li>ες από 25 ψώσσες.</li> <li>ζήτησης, για έγκριτα επιστημονικά άρθρ</li> <li>τον εκδόδτη και παροράματα απο</li> </ul>                                                                                                    | μένη μόνο αυτή<br>μένων).<br>• Προτιμήστις   Βοήθτια   Εξοδος<br>• Προτιμήστις   Βοήθτια   Εξοδος<br>• Language ↓<br>• Πο φάκελος είναι άδειος.<br>• Γο φάκελος είναι άδειος.<br>• Γο φάκελος είναι αδειος.<br>• Γο φάκελος είναι αδειος.<br>• Γο φ |
| τό<br>τη<br>ΕΠ<br>από<br>Σ                       | ΤΕ αυτόματα     βάση (αναιρ     βάση (αναιρ     βάση δεδομένων / και (αναιρ     βάση δεδομένων / ενγ     βάση δεδομένων / ενγ     βα / ενγ     βάση δεδομένων / ενγ     βάση δεδομένων / ενγ     δ | γίνεται μετάβαση<br>είται η δυνατότη<br>Βασική Προηγμένη<br>αναζήτηση αναζήτηση<br>ομένων<br>ομένων<br>κάντε κλικ στο όνομα της β<br>αζήτηση, κάντε κλικ στο όνομα της β<br>αζήτηση, κάντε κλικ στο όνομα της β<br>αζήτηση, κάντε κλικ στο όνομα της β<br>αζήτηση, κάντε κλικ στο άνομα της β<br>αζήτηση, κάντε κλικ στο άνομα της β<br>αζήτηση, κάντε κλικ στο άνομα της β<br>αζήτηση, κάντε κλικ στο άνομα της β<br>αζήτηση, κάντε κλικ στο άνομα της β<br>το μέχων<br>κάνις καφαλαίως μης β<br>το μέχων<br>το μαραφορίες<br>α ΑΓΓ/CLES είναι η απόλυτη πηγή<br>το μεριοσ σύτεις πληροφορίες<br>α ΑΓΓ/CLES είναι η απόλυτη πηγή<br>το μεριοσ σύτεις πληροφορίες<br>η Science & Technology Abstr<br>του, Ιπόσποιο Science & Technologie<br>α Δετομούρους οριστορίος μαι α<br>το μεριοσ σύτεις πληροφορίες<br>η Science & Technology Abstr<br>του, Ιποσποίο Science & Technology Abstr                                                                                                    | η σε επόμενη σελί<br>τα πολλαπλής επι<br>σατική<br>βάσεων δεδομένων<br>βάσης δεδομένων από την παρακάτω<br>τό 3,600 αναθεωρημένους τίλους Α<br>άι στις βάσεις δεδομένων και, κατόπ<br>τό 3,600 αναθεωρημένους τίλους Α<br>16 περιοδικά και παρέχεται η δυναί<br>ιθημερινή βάση μέσω του ΕΒΒΟΟΛο<br>αι Αδεοciation (ΑΡΑ) περιέχει περισσ<br>ι διπλωματικών διατριβών που σχετί<br>μκού που καλύπτεται είναι έγκριτο κο<br>κεδόν 2,000 περιοδικά σε περισσότερ<br>πλήρους κειμένου με δυνατότητα ανα<br>αμβάνει όλα τα άρθρα περιοδικών, ετ                                                                                                    | <ul> <li>δα, αλλά με επιλεγ]</li> <li>λογής βάσεων δεδο</li> <li>μέα αναζήτηση   □ Προβολή φακέλα</li> <li>UNIVERSITY OF THESSALY LIBF</li> <li>λίστα. Για να επιλέξετε περισσότερες</li> <li>ν, κάντε κλικ στο Συνέχεια.</li> <li>λών επιστημονικών πεδίων, παρέχει πλής χράια PDF παλαιότερων άρθρων και περιτητα αναζήτησης παραπομπών που ανα κέ.</li> <li>κόν επιστημονικών πεδίων, παρέχει πλής χράια PDF παλαιότερων άρθρων και περιτητα αναζήτησης παραπομπών που ανα κέ.</li> <li>κόν επιστημονικών εκδοθεί από την Αmeric τοι τομέα της ψυχολογίας κ</li> <li>αναθεωρημένο. Η κάλυψη των περιοδικες από 25 ψώσσες.</li> <li>ζήτησης, για έγκριτα επιστημονικά άρθροι τοι α 45 ξαφυρανε κοδοθεί από την Αmeric ποπολές στον εκδόθτη και παροράματα απο πρετήριο περισσότερα από 600 περιοδικαι</li> </ul> | μένη μόνο αυτή<br>μένων).<br>• Προτιμήστις   Βοήθτια   Εξοδος<br>• Ι Προτιμήστις   Βοήθτια   Εξοδος<br>• Ι Προτιμήστις   Εφοίος<br>• Ι Προτιμήστις   Βοήθτια   Εξοδος<br>• Ι Προτιμήστις   Βοήθτια   Εξοδος<br>• Ι Προτιμήστις   Εφοίος<br>• Ι Προτιμήστις   Εφοίος<br>• Ι Προτιμήστις   Γοριθτια   Εξοδος<br>• Ι Προτιμήστις   Γοριθτια   Εξοδος<br>• Ι Προτιμήστις   Γοριθτια   Εξοδος<br>• Ι Προτιμήστις   Γοριθτια   Εξοδος<br>• Ι Προτιμήστις   Εφοίος<br>• Ι Προτιμήστις   Εφοίος<br>• Ι        |

Παρέχεται σύντομη περιγραφή κάθε διαθέσιμης βάσης δεδομένων με δυνατότητα μετάβασης σε σελίδα με αναλυτικές πληροφορίες (Περισσότερες πληροφορίες) και σε σελίδες με τους τίτλους που η κάθε μία περιλαμβάνει (Λίστα τίτλων).

Ημερομηνία Δημιουργίας: 23/01/2004

# Μηχανισμοί Αναζήτησης

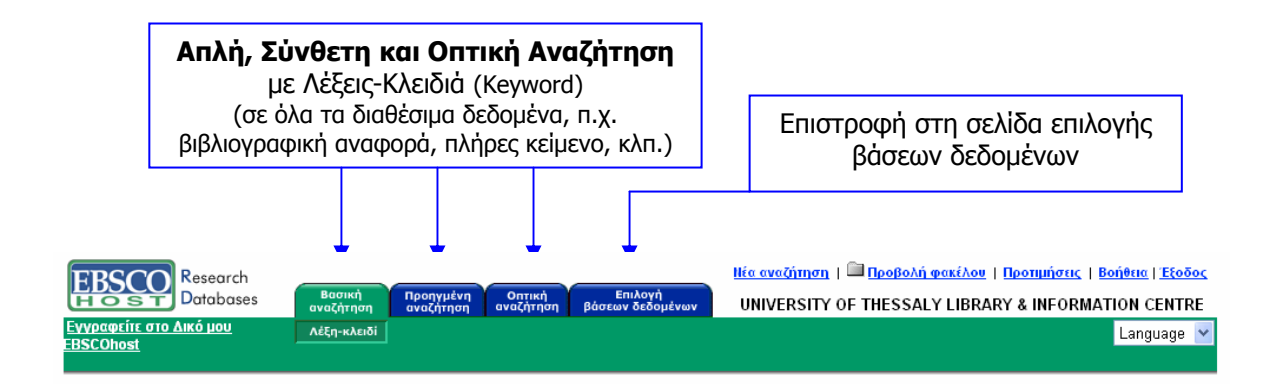

# <u>Απλή Αναζήτηση</u>

| <ul> <li>μηχανισμό Απλής Αναζήτησης ο χρήστης μπορεί να εισάγει επιλεγμένους όρους, λέξεις-<br/>ειδιά (Εύρεση) και να επιλέξει τη βάση στην οποία θα εκτελεστεί η αναζήτηση (εντός).</li> <li>ττίθενται δύο καρτέλες από το μηχανισμό:</li> <li>Καρτέλα "Λεπτομερέστερη Αναζήτηση", όπου είναι δυνατός ο περιορισμός ή η<br/>επέκταση της αναζήτησης με συγκεκριμένα κριτήρια.</li> <li>Καρτέλα "Αποτελέσματα", από όπου είναι δυνατή η προβολή των αποτελεσμάτων.</li> </ul> |                                                                                                    |  |  |
|----------------------------------------------------------------------------------------------------|----------------------------------------------------------------------------------------------------|--|--|
| EBSCO         Research         Βασική           Δatabases         Βασική           Evypage[ir_στο Δικό μου         Λέξη-κλειδί                                                                                                    | Νία αναζήτηση ματική ματική ματικού ματική ματικό το ματικό ματική ματικό ματικό μα |  |  |
| <b>Εύρεση:</b> semantic web<br>εντός Multiple Databases                                                                                                    | Αναζήτηση Απαλοιφή 2<br>Ο φάκελος είναι άδειο                                                                                                    |  |  |
| Λεπτομερέστερη αναζήτηση Αποτελέσματα Περιορίστε τα αποτελέσματά σας                                                                                                    | Κριτήρια περιορισμού αναζήτησης   Κριτήρια επέκτασης αναζήτησης Μηδενισμός                                                                                                    |  |  |
| Ειδικά κριτήρια περιορισμού αναζήτησης                                                                                                    | για Academic Search Premier                                                                                                    |  |  |
| Πλήρες κείμενο 💌                                                                                                    |                                                                                                    |  |  |
| Διαθέσιμες αναφορές 📃                                                                                                    |                                                                                                    |  |  |
| Επιστημονικά έγκριτα περιοδικά 🗵                                                                                                    |                                                                                                    |  |  |
| Ημερομηνία έκδοσης 🛛 Ν                                                                                                    | Ιήνας 💌 Έτ: έως Μήνας 💙 Έτ:                                                                                                    |  |  |
| Έκδοση                                                                                                    |                                                                                                    |  |  |
| Τύπος έκδοσης 🛛 Α                                                                                                    |                                                                                                    |  |  |
| Αριθμός σελίδων 🛛                                                                                                    | λα                                                                                                    |  |  |
| Άρθρα με εικόνες 🛛 Α                                                                                                    |                                                                                                    |  |  |
| Επεκτείνετε την αναζήτησή σας σε:                                                                                                    | Κριτήρια περιορισμού αναζήτησης   Κριτήρια επέκτασης αναζήτησης Μηδενισμός                                                                                                    |  |  |
| Αναζήτηση επίσης για σχετ                                                                                                    | κές λέξεις 🔲                                                                                                    |  |  |
| Αναζήτηση επίσης μέσα στο πλήρες κείμενο τ                                                                                                    | υν άρθρων 🔲                                                                                                    |  |  |
|                                                                                                    |                                                                                                    |  |  |

Ημερομηνία Δημιουργίας: 23/01/2004

# <u>Προηγμένη Αναζήτηση</u>

Г

| Στο        | μηχανισμό Προηγμα                                                                                                    | έ <b>νης Αναζήτησης</b> ο χρήστης μπορεί να εκτελέσει τρία είδη                                                                                                    |  |  |  |  |
|------------|----------------------------------------------------------------------------------------------------|----------------------------------------------------------------------------------------------------|--|--|--|--|
| αναζι      | αζητήσεων:                                                                                                    |                                                                                                    |  |  |  |  |
| 1          | 1. αναζήτηση με λέξεις – κλειδιά                                                                                                    |                                                                                                    |  |  |  |  |
| 2          | 2. αναζήτηση σε παρα                                                                                                    | απομπές                                                                                                    |  |  |  |  |
| 3          | <ol> <li>αναζήτηση σε ευρε</li> </ol>                                                                                                    | τήρια.                                                                                                    |  |  |  |  |
| Στην       | αναζήτηση με λέξεις-κ                                                                                                    | κλειδιά μπορεί να:                                                                                                    |  |  |  |  |
| i          | <ol> <li>επιλέξει όρους ανα</li> </ol>                                                                                                    | ζήτησης ( <b>Εὑρεση</b> )                                                                                                    |  |  |  |  |
| i          | ί. επιλέξει πεδία στα                                                                                                    | οποία θα εκτελεστεί η αναζήτηση (εντός: Προεπιλεγμένα πεδία).                                                                                                    |  |  |  |  |
|            | συνδυάσει όρους α                                                                                                    | ναζήτησης με Boolean λογική ( <b>and-or-not</b> ),                                                                                                    |  |  |  |  |
| ii         | ί. επιλέξει βάση δε                                                                                                    | δομένων όπου θα εκτελεστεί η αναζήτηση ( <b>εντός: Multiple</b>                                                                                                    |  |  |  |  |
|            | Databases).                                                                                                    |                                                                                                    |  |  |  |  |
| Διατί      | Αενται τοεις καοτέλες                                                                                                    | από το μηγανισμό:                                                                                                    |  |  |  |  |
| _ "        | Λεπτομεοέστεου Α                                                                                                    | <b>ναζήτηση</b> " όπου είναι δυνατός ο περιορισμός ή η επέκταση της                                                                                                    |  |  |  |  |
|            | ιναζήτησης με συνκεκ                                                                                                    | οιμένα κοιτήσια. Πασένονται ακόμη ειδικά κοιτήσια περιορισμού ανά                                                                                                    |  |  |  |  |
| l R        | άση π.v. Academic Se                                                                                                    | earch Premier                                                                                                    |  |  |  |  |
| ۲<br>* _ P | Αναζήτηση ιστορικ                                                                                                    | ού/ειδοποιήσεων", από όπου είναι δυνατή η ποοβολή ιστορικού                                                                                                    |  |  |  |  |
|            | ιναζητήσεων και υπ                                                                                                    | τοεσιών ειδοποίησης (εξατομικευμένη μπηρεσία) για επιλεγμένες                                                                                                    |  |  |  |  |
|            | ιναζητήσεων και στη                                                                                                    |                                                                                                    |  |  |  |  |
| _ "        | <b>Δποτελέσματα</b> ″από                                                                                                    | ο όπου είναι δυνατό η ποοβολή των αποτελεσμάτων                                                                                                    |  |  |  |  |
|            | Anorencopura , une                                                                                                    |                                                                                                    |  |  |  |  |
|            |                                                                                                    |                                                                                                    |  |  |  |  |
|            |                                                                                                    |                                                                                                    |  |  |  |  |
|            |                                                                                                    |                                                                                                    |  |  |  |  |
|            | EBSCO Research                                                                                                    | ενγραφη   μακελος   Προτιμησεις   Νεες λειτουργιες!   Βοήθεια   Έξοδος                                                                                                    |  |  |  |  |
|            | EBSCO<br>Databases<br>Bacristi<br>avacing                                                                                                    | υπική Επιλογή βάσεων UNIVERSITY OF THESSALY LIBRARY & INFORMATION CENTRE                                                                                                    |  |  |  |  |
|            | Research<br>Databases Baaring<br>avačrimen<br>Néz avačrimen<br>Ačęn-kolat                                                                                                    | Εύγραφη   μα Φάκελος   ΙΙοοπιμησεις   Νεες Λειτουργιες   Βοηθεια   Έξοδος     Προηγμένη Οπτική Επιλογή βάσεων     UNIVERSITY OF THESSALY LIBRARY & INFORMATION CENTRE     άναζήτηση αναζήτηση δέδομένων     Language      Language                                                                                                    |  |  |  |  |
|            | Research<br>Databases         Board<br>αναζήτης           Νέα αναζήτηση         Λέξη-κλειζ           Εύρεση:         digital libraries                                                                                                    |                                                                                                    |  |  |  |  |
|            | EBSCO<br>Databases         Baonari<br>αναζήτης           Νέα ανοζήτης         Λέςη-κλατά           Εύρεση:         digital libraries           and                                                                                                    |                                                                                                    |  |  |  |  |
|            | EBSCOP         Research<br>Databases         Baσική<br>Βασική<br>ναλήτης           Νέα αναζήτης         Λέξη-κλατ           Εύρεση:         digital libraries           and                                                                                                    | Εύχρασμι   Ξυσκέλος   Ιμοσημισεκ   Νέες Λαπουργικζ   Βοήθεια   Έξοδος<br>υπι Προηιγμένη Ονπτική Επιλογή βάσεων<br>ματαξήτηση Οναζήτηση Ονπτική Ευρετήρια<br>Εντός Επιλογή πεδίου (προαιρετική) ♥ Αναζήτηση Απαλοιφή<br>εντός Επιλογή πεδίου (προαιρετική) ♥<br>εντός Επιλογή πεδίου (προαιρετική) ♥                                                                                                    |  |  |  |  |
| <b></b>    | EBSCO         Research<br>Databases         Bagwir<br>avat/me           Νέα αναζήτηση         Λέξη-κλειζ           Εύρεση:         digital libraries           and                                                                                                    | Εντός Επιλογή πεδίου (προαιρετική) εντός Επιλογή πεδίου (προαιρετική) εντός Επιλογή πεδίου (προαιρετική) εντός Επιλογή πεδίου (προαιρετική) εντός Επιλογή πεδίου (προαιρετική)                                                                                                    |  |  |  |  |
| <b></b>    | EBSCO         Research<br>Databases         Boand<br>avat/men           Νέα αναζήτηση         Λέξη-κλειά           Εύρεση:         digital libraries           and                                                                                                    | Εύχρασμη μασκέλος   Ιμοσιμισσες () Νέες Δαπουργιες   Βόθθαα () Έξοδος<br>υπιγογή βάσανν<br>δι Δναφορές σε παραπομπές   Ευρετήρια Language ▼<br>δι Δναφορές σε παραπομπές   Ευρετήρια Language ▼<br>εντός Επιλογή πεδίου (προαιρετική) ▼ Αναζήτηση Απαλοιφή<br>εντός Επιλογή πεδίου (προαιρετική) ▼<br>εντός Επιλογή πεδίου (προαιρετική) ▼<br>δι Τechnology Abstracts ▼<br>α τοτρικού/είδοποιήσεων Αποτελέσματα                                                                                                    |  |  |  |  |
|            | EBSCO         Research<br>Databases         Boand<br>avačíma           Νέα αναζήπηση         Λέξη-κλειά           Εύρεση:         digital libraries           and                                                                                                    | Exc/edgen                                                                                                    |  |  |  |  |
|            | Ebscop         Research<br>Databases         Boond<br>avačim           Νέα αναζίπηση         Λέξη-κλαί           Εύρεση:         digital libraries           and                                                                                                    | Εύχθασμι ματοκέλος   Ιμοσιμασες   Νέες Ακπουργιες   Βοήθεια   Έξοδος<br>υπική αναφορές σε παραπομιτές   Ευρετήρια<br>φι Αναφορές σε παραπομιτές   Ευρετήρια<br>εντός Επιλογή πεδίου (προαιρετική) ↓ Αναζήτηση Απαλοιφή<br>εντός Επιλογή πεδίου (προαιρετική) ↓<br>εντός Επιλογή πεδίου (προαιρετική) ↓<br>εντός Επιλογή πεδίου (προαιρετική) ↓<br>δι Technology Abstracts ↓ Ο φάκελος είναι<br>άδειος<br>πιοτορικού/είδοποιήσεων Αποτελέσματα<br>Κριτήρια περιορισμού αναζήτησης   Κριτήρια επέκτασης αναζήτησης<br>Μηδενισμός                                                                                                    |  |  |  |  |
|            | Research       Boongi         Νέα αναζήτηση       Λέξη-κλεί         Εύρεση:       digital libraries         and                                                                                                    | Εύλθασμι ματοκέλος   Ιμοσιματας   Νέες Ακποτοργαίες   Βολθέας   Έδοδος<br>υπιγομάτηση αναζήτηση αναζήτηση απογήβάσανν<br>υμινεκsitry OF THESSALY LIBRARY & INFORMATION CENTRE<br>Δαισμασμές σε παραποιμπές   Ευρετήρια<br>εντός Επιλογή πεδίου (προαιρετική)<br>εντός Επιλογή πεδίου (προαιρετική)<br>εντός Επιλογή και (προαιρετική)<br>εντός Επιλογή και (προαιρετική)<br>εντός Επιλογή πεδίου (προαιρετική)<br>εντός Επιλογή και (προαιρετική)<br>εντός Επιλογή και (προαιρετική)<br>εντός Επιλογή και (προαιρετική)<br>εντός Επιλογή και (προαιρετική)<br>εντός Επιλογή και (προαιρετική)<br>εντός Επιλογή και (προαιρετική)<br>εντός Επιλογή και (προαιρετική)<br>εντός Επιλογή και (προαιρετική)<br>εντός Επιλογή και (προαιρετική)<br>εντός Επιλογή και (προαιρετική)<br>εντός Επιλογή και (προαιρετική)<br>εντός Επιλογή και (προα |  |  |  |  |
|            | Research       Bagnari         Νέα αναζήτηση       Λέξη-κλαί         Εύρεση:       digital libraries         and ·                                                                                                    | Ευχρασμη μακέλος   Ιμοσιμησεις   Νέες Λαπουργιες   Βοήθεια   Έξοδος UNIVERSITY OF THESSALY LIBRARY & INFORMATION CENTRE δ) Αναφορές σε παραπομπές   Ευρετήρια Δατική ατοροιρετική   Διατομάτιση   Διατολοιφή εντός Επιλογή πεδίου (προαιρετική)  εντός Επιλογή πεδίου (προαιρετική)  εντός Επιλογή πεδίου (προαιρετική)  εντός Επιλογή πεδίου (προαιρετική)  εντός Επιλογή πεδίου (προαιρετική)  εντός Επιλογή πεδίου (προαιρετική)  εντός Επιλογή πεδίου (προαιρετική)  εντός Επιλογή πεδίου (προαιρετική)  εντός Επιλογή πεδίου (προαιρετική)  Κριτήρια περιορισμού αναζήτησης   Κριτήρια επέχτασης αναζήτησης   Μηδενισμός                                                                                                    |  |  |  |  |
|            | Νέσα αναζήτηση       Βασική         Νέσα αναζήτηση       Λέξη-κλατ         Εύρεση:       digital libraries         and                                                                                                    | Εχτρασμι   ιστακλος   Ιισοπυστες   Ικες Ακπουργιες   Βοήθεις   Έξοδος         η Προτιχμένη αναζήτηση αναζήτηση (Πλογή βάσσων)       UNIVERSITY OF THESSALY LIBRARY & INFORMATION CENTRE         μ Ι Αναφορές σε παρασομπές   Ευρεπίσε       Language           εντός Επιλογή πεδίου (προαιρετική)       Αναζήτηση (Απαλοιφή)         εντός Επιλογή πεδίου (προαιρετική)       Φ         εντός Επιλογή πεδίου (προαιρετική)       Φ         εντός Επιλογή πεδίου (προαιρετική)       Φ         εντός Επιλογή πεδίου (προαιρετική)       Φ         εντός Επιλογή πεδίου (προαιρετική)       Φ         εντός Επιλογή πεδίου (προαιρετική)       Φ         εντός Επιλογή πεδίου (προαιρετική)       Φ         κτός Επιλογή πεδίου (προαιρετική)       Φ         εντός Επιλογή πεδίου (προαιρετική)       Φ         κτός Επιλογή πεδίου (προαιρετική)       Φ         κτός Επιλογή πεδίου (προαιρετική)       Φ         δείος       Φ         φιστεριορισμού αναζήτησης   Κριπήρια επέχτασης αναζήτησης   Μηδενισμός         Ιστορισμού       Μηδενισμός                                                                                                    |  |  |  |  |
|            | Research       Boorking         Νέα ανοζήτηση       Λέξη-κλατ         Εύρεση:       digital libraries         and                                                                                                    |                                                                                                    |  |  |  |  |
|            | ΕΕΝΟΣΟΥ Passan Boonki<br>αναζήτηση Λέξη-κλειά<br>Εύρεση: digital libraries<br>and Μ<br>αnd Μ<br>εντός Library, Information Science<br>Λεπτομερέστερη αναζήτηση Αναζήτηση<br>Περιορίστε τα αποτελέσματά σας<br>Συνδεδεμένο πλήρες κείμενο<br>Έκδοση<br>Ημερομηνία έκδοσης                                                                                                    |                                                                                                    |  |  |  |  |
|            | Ευδοργία       Βασικά αναζήτης         Νέα αναζάτηση       Λέξη-κλατ         Εύρεση:       digital libraries         and ♥                                                                                                    |                                                                                                    |  |  |  |  |
|            | Ευδοργήτης         Βασική αναζήτης           Νέα αναζήτηση         Λέξη-κλεί           Εύρεση:         digital libraries           and ♥                                                                                                    | ΕΧΛΡΑΘΩΡΙ   ΞΟΦΚΑΔΟ   ΙΔΟΠΙΜΠΟΣΕΚ   ΙΚΕΛΑΠΟΘΡΑΝΕΚ   ΙΘΟΒΕΜΟ   ΈΔΟΔΟ         Π       Οναζήτηση Οναζήτης Επιλογή βάσανν<br>Οναζήτηση Οναζήτηση Επιλογή βάσανν       UNIVERSITY OF THESSALY LIBRARY & INFORMATION CENTRE         φ       ΞΥΠΟ΄ς Επιλογή πεδίου (προαιρετική)       Image (mage)         Ξ       ΞΥΠΟ΄ς Επιλογή πεδίου (προαιρετική)       Image)         Ξ       ΞΥΠΟ΄ς Επιλογή πεδίου (προαιρετική)       Image)         Ξ       Ξ       Ξ         Ξ       Ξ       Ξ         Ξ       Ξ       Ξ         Ξ       Ξ       Ξ         Ξ       Ξ       Ξ         Ξ       Ξ       Ξ         Ξ       Ξ       Ξ         Ξ       Ξ       Ξ         Ξ       Ξ       Ξ         Ξ       Ξ       Ξ         Ξ       Ξ       Ξ         Ξ       Ξ       Ξ         Ξ       Ξ       Ξ         Ξ       Ξ       Ξ       Ξ         Ξ       Ξ       Ξ       Ξ         Ξ       Ξ       Ξ       Ξ         Ξ       Ξ       Ξ       Ξ         Ξ       Ξ       Ξ       Ξ         Ξ       Ξ       Ξ                                                                                                    |  |  |  |  |
|            | Ευδοργή         Βασική           Νέα ανοζήτηση         Λέξη-κλεί           Εύρεση:         digital libraries           and ♥                                                                                                    | ΕΧΛΡΟΘΩΡΙ Ι ΘΟΚΑΔΟ Ι ΙΔΟΠΙΝΠΟΣΕΙ Ι ΙΔΟΠΙΝΠΟΣΕΙ Ι ΙΔΟΠΕΛΟΣΙ Ι ΙΔΟΠΕΛΟΣΙ Ι ΔΟΠΕΛΟΣΙ Ι ΙΔΟΠΕΛΟΣΙ Ι ΙΔΟΣΙ Ι ΙΔΟΠΕΛΟΣΙ Ι ΙΔ                                                                                         |  |  |  |  |
|            | Νοσική           Νοσική           Νά ανοζήτηση           Λέξη-κλεκ           Εύρεση:           digital libraries           and ♥           and ♥           εντός           Library, Information Science           Λεπτομερέστερη αναζήτηση           Αναζήτης           Αναζήτης           Κατομέστημες           Αναζήτης           Κάπουμες           Αναζήτης                                                                                                    | ΔΥΔάσσαι       UNIVERSITY OF THESSALY LIBRARY & INFORMATION CENTRE         M       Δναφοράς.σε. παραποριπές       Eucothos                                                                                                    |  |  |  |  |
|            | Νεσουλ         Βασική           Νέα αναζήτηση         Λέξη-κλαί           Κά αναζήτηση         Λέξη-κλαί           Εύρεση:         digital libraries           and ♥                                                                                                    | ΔΥΔασαρί ματολος μασιλος μασιλ                                                                                         |  |  |  |  |
|            | Ευδού         Research<br>αναζήτης           Νάα αναζήτηση         Λέξη-κλατά           Εύρεση:         digital libraries           and                                                                                                    | Δυσσιμή (Παροπλημέζις ΙΠΑροπλημόζις ΙΠΑροπλημόζια επέκτασης ανασζήπησης Ι Κριτήρια επέκτασης ανασζήπησης ΙΠΑροπλημόζις ΙΠΑροπλημόζις ΙΠΑροπλημόζια Επέκτασης ανασζήπησης ΙΠΑροπλημόζια Επέκτασης ανασζήπησης ΙΠΑροπλημός                                                                                                    |  |  |  |  |
|            | Ευδοριζη Αναζήτηση         Αναζήτης           Κά ανοζάτησα         Λέξη-κλατ           Εύρεση:         digital libraries           and ♥                                                                                                    | Υνασιάτη αναζήτηση       Ταπλογή βάσων       UNIVERSITY OF THESSALY LIBRARY & INFORMATION CENTRE         M       Δνασμορές σε παραποριατές       Exections       Ianguage V         Φυτός       Επιλογή πεδίου (προαιρετική)       Δναζήτηση       Απαλοιφή         Φυτός       Επιλογή πεδίου (προαιρετική)       Φ       Φυτός Επιλογή πεδίου (προαιρετική)         Φυτός       Επιλογή πεδίου (προαιρετική)       Φ       Φυτός Επιλογή πεδίου (προαιρετική)         Φυτός       Επιλογή πεδίου (προαιρετική)       Φ       Φυτός Επιλογή πεδίου (προαιρετική)         Φυτός       Επιλογή πεδίου (προαιρετική)       Φ       Φυτός Επιλογή πεδίου (προαιρετική)         Φυτός       Επιλογή πεδίου (προαιρετική)       Φ       Φυτός Επιλογή πεδίου (προαιρετική)       Φ         Δ       Τεchnology Abstracts       Φ       Φ       Φ       Φ         Φιτός       Επιλογή πεδίου (προαιρετική)       Φ       Φ       Φ       Φ         Φιτός       Επιλογή πεδίου (προαιρετική)       Φ       Φ       Φ       Φ       Φ       Φ       Φ       Φ       Φ       Φ       Φ       Φ       Φ       Φ       Φ       Φ       Φ       Φ       Φ       Φ       Φ       Φ       Φ       Φ       Φ       Φ       Φ       Φ <td< th=""></td<>                                                                                                    |  |  |  |  |
|            | Emorrian     Construction     Construction     Con | Vordent       Waterstate       Haterstate       Haterstate       Feedbate         N       Orgenytein       Orgenytein       Orgenytein       UNIVERSITY OF THESSALY LIBRARY & INFORMATION CENTRE         A Vordepele or modernicati       Exection       Image orgenytein       Image orgenytein       Image orgenytein         Order or modernicati       Exection       Image orgenytein       Image orgenytein       Image orgenytein         Order or disconcertific       Image orgenytein       Image orgenytein       Image orgenytein       Image orgenytein         Order or disconceritific       Image orgenytein       Image orgenytein       Image orgenytein       Image orgenytein         Order orgenytein       Image orgenytein       Image orgenytein       Image orgenytein       Image orgenytein         Image orgenytein       Image orgenytein       Image orgenytein       Image orgenytein       Image orgenytein         Image orgenytein       Image orgenytein       Image orgenytein       Image orgenytein       Image orgenytein         Image orgenytein       Image orgenytein       Image orgenytein       Image orgenytein       Image orgenytein         Image orgenytein       Image orgenytein       Image orgenytein       Image orgenytein       Image orgenytein         Image orgenytein       Image orgenytein       I                                                                                                    |  |  |  |  |

## <u>Οπτική Αναζήτηση</u>

Στο μηχανισμό **Οπτικής Αναζήτησης** ο χρήστης μπορεί να εισάγει επιλεγμένους όρους, λέξειςκλειδιά (**Εύρεση**) και να επιλέξει τη βάση στην οποία θα εκτελεστεί η αναζήτηση (**εντός**).

Κάτω από το μηχανισμό αναζήτησης βρίσκεται η περιοχή οπτικής προβολής των αποτελεσμάτων, όπου παρέχεται η δυνατότητα περιορισμού των αποτελεσμάτων (Εμφάνιση φίλτρων), επιστροφής στην προηγούμενη οθόνη της οπτικής αναζήτησης (επιστροφή στην προηγούμενη τιμή πλοήγησης και επιστροφής στο Κορυφαίο επίπεδο.

| EBSCOD Research<br>Databases Βασική Προηγμένη οναζήτηση Βάσεων<br>Ewpregetite στο Δικό μου Αλέξη-κλειδί | <u>Ηία αναζήπηση</u>   <sup>□□</sup> <u>Προβολή φακίλου</u>   Προτιμήστις   <u>Βοήθτια   Έξοδος</u><br>πλογή<br>ν δεδομένων<br>UNIVERSITY OF THESSALY LIBRARY & INFORMATION CENTRE<br>Language ♥                                                                                                    |
|----------------------------------------------------------------------------------------------------|----------------------------------------------------------------------------------------------------|
| Eύρεση: information literacy<br>εντός Multiple Databases 💟 🥑                                            | ζήτηση] Απαίλοιφή 🥑                                                                                                    |
| 🖕 <b>Ερισόποςη φίλημαν</b> 🆛 Επιστροφή στην προηγούμενη τιμή μεγέθυνσης 🔃 Κορυφοίο επί                  | είστε νέος στην Οπτική Αναζήτηση; <u>Περιηγηθείτε μαζί μας.</u><br>EBSCO <i>host</i> Visual Search                                                                                                    |
| Academic Librar.                                                                                        | Στο δεξιό μέρος της οθόνης προβάλλονται<br>σχετικές οδηγίες στα αγγλικά.                                                                                                    |
| United States                                                                                           | Enter a search term in the <b>Find</b> field above and click <b>Search</b> . A visual map is<br>presented and contains:<br>• <b>Circles</b> , which represent categories of results. Categories can include<br>subcategory circles. Click on a circle (category) to explore its contents.                                                                                                    |
| General                                                                                                 | Squares, which represent links to articles. Click on a square to load the article into this pane. To move back (or up) in the map, click outside of a circle or square. Click on the state of the state of the s |
| Σημειώνεται ότι με κύκλο                                                                                | top to view the entire map.<br>Use the filters at the top of the map to limit or focus information by keyword,<br>date, or publication name. See Help above for additional information.                                                                                                    |
| αποτελεσμάτων και με τετράγωνο<br>οι υπερσύνδεσμοι προς<br>εγγραφές άρθρων.                             | μένων - Όροι χρήσης - Πνευματικά δικαιώματα                                                                                                    |

| EBSCO Research<br>La Color Databases<br>Cyppendin and data part<br>Cyppendin and data part<br>Color Databases<br>Color Databases<br>Color                                                      |                   | His sestimen 1 III Resolute essilar 1 Remainer 1 Boths I Eddes<br>UNIVERSITY OF THESSALY LIBRARY & INFORMATION CENTRE<br>Language (M                                                                                                    |
|----------------------------------------------------------------------------------------------------|-------------------|----------------------------------------------------------------------------------------------------|
| Expering Internation Revery<br>only Multiple Deviceses<br>Elementations International and compared and performance                                                                                                    | Ave(imm) Anal     | Elers wing ange Dound, Avergingeng (Danzanthin and ann.                                                                                                    |
| Nation Lifer<br>Tay Memoria Charase and<br>Nation Lifer<br>Tay Memoria Charase and<br>National Charase and<br>National Charase an | Center of a Corr  | Η επιλογή συγκεκριμένης κατηγορίας μεγεθύνει<br>τον κύκλο που την αναπαριστά με δυνατότητα<br>επιλογής άλλων υποκατηγοριών () ή άρθρων ().<br>Η τοποθέτηση του κέρσορα πάνω σε ένα άρθρο<br>() προβάλλει τα βιβλιογραφικά του στοιχεία. Η<br>επιλογή ενός άρθρου προβάλλει την εγγραφή του<br>στο δεξιό μέρος της οθόνης. |
| Uteracy Review<br>Uteracians Liter<br>Academic Literation                                                                                                    | Δυν<br>αρι<br>οπτ | νατότητα επιλογής για προβολή μόνο του<br>στερού ή του δεξιού μέρους της περιοχής<br>τικής προβολής των αποτελεσμάτων.                                                                                                    |

Ημερομηνία Δημιουργίας: 23/01/2004

# Προβολή Αποτελεσμάτων Αναζήτησης

Η προβολή (αριθμός αποτελεσμάτων ανά σελίδα και μορφή εγγραφών αναφοράς) και ο περιορισμός των αποτελεσμάτων (επιλογή συγκεκριμένης βάσης δεδομένων) μπορούν να προσαρμοστούν από τη σελίδα **Προτιμήσεις**.

| <b>EBSCO</b><br><b>Research</b><br><b>Databases</b> | Βασική Προηγμένη Οπτική Επιλογή<br>αναζήτηση αναζήτηση βάσεων δεδομένων | <u>Νέα αναζήτηση</u>   🖾 <u>Προβολή φακέλτ</u> υ   Προτιμήσεις   <u>Ιοήθεια   Έεοδο</u><br>UNIVERSITY OF THESSALY LIBRART <del>ο INF</del> ORMATION CENTRE |
|-----------------------------------------------------|-------------------------------------------------------------------------|----------------------------------------------------------------------------------------------------|
| Εγγραφείτε στο Δικό μου<br>ΞBSCOhost                | Λέξη-κλειδί                                                             | Language 💌                                                                                                    |
| Εφαρμογή Ακύρωση                                    | ]                                                                       |                                                                                                    |
| Επιλογές προβολής                                   | Κάντε μία από τις παρακάτω επιλογές για να προσαρμόσετε την π           | τροβολή της λίστας αποτελεσμάτων.                                                                                                    |
|                                                     | 🕨 Προβολή 🗢 5 αποτελέσματα 💿 10 αποτελέσματα 🔿 20 αποτελέ               | έσματα 🔿 30 αποτελέσματα 🔿 40 αποτελέσματα 🔿 50 αποτελέσματα                                                                                               |
|                                                     | ▶ Μορφή   ○ Μόνο τίτλος ⊙ Συντόμευση ○ Λεπτομέρειες                     |                                                                                                    |
| Επιλογές φίλτρου                                    | Κάντε την παρακάτω επιλογή για να φιλτράρετε τη λίστα αποτελεα          | τμάτων σας χρησιμοποιώντας μια επιλεγμένη ή όλες τις βάσεις δεδομένων                                                                                      |
|                                                     | ▶ 💿 Movή λίστα αποτελεσμάτων                                            |                                                                                                    |

- Academic Search Premier
- Academic Search Premier

▶ ○ Library, Information Science & Technology Abstracts

#### Εφαρμογή Ακύρωση

Στους μηχανισμούς Απλής και Προηγμένης Αναζήτησης τα **Αποτελέσματα** προβάλλονται στην ομώνυμη καρτέλα, όπου παρέχεται και η δυνατότητα ταξινόμησής τους (**Ταξινόμηση κατά:**) και επιλογής τους για προσθήκη σε προσωρινό φάκελο (**Προσθήκη**).

| Λεπτομερέστερη<br>αναζήτηση                                                         | Αναζήτηση<br>στορικού/ειδοποιήσεων Αποτελέσματα                                                                                              | Για να αποθηκεύσετε τα αντικείμενα που προστίθενται στο φάκελο για μια μελλοντική<br>συνεδρία, <u>Εγγραφείτε στο Δικό μου EBSCOhost</u>                                                                       |
|-------------------------------------------------------------------------------------|----------------------------------------------------------------------------------------------------|----------------------------------------------------------------------------------------------------|
| Όλα τα αποτελέσματα: 1-10                                                           | του 6003 Σελίδα: 1 <u>2 3 4 5 Επόμενο</u>                                                                                                    | Ταξινόμηση κατά: Date 💌 📮 Προσθήκη (1-10)                                                                                                    |
| Δείτε: Όλα τα αποτελέσμα                                                            | τα 🗐 <u>Ακαδημαϊκά περιοδικά</u> 🖽 [                                                                                                    | εριοδικά 🚳 Εφημερίοες 🔛 Βιβλία/Μονογραφίες                                                                                                    |
| Συντομευμένα<br>αποτελέσματα ανά θέμα<br>DIGITAL libraries<br>INFORMATION resources | <ol> <li><u>"What is a good digital library?" - A</u><br/>Bárbara L.; Fox, Edward A.; Watss<br/>5, p1416-1437, 22p; DOI: 10.1016/</li> </ol> | A <u>quality model for digital libraries.</u> By: Gonçalves, Marcos André; Moreira,<br>n, Layne T. Information Processing & Management, Sep2007, Vol. 43 Issue<br>Προσθήκη<br>Lipm.2006.11.010; (AN 24867656) |
| management<br>UNITED States<br>ELECTRONIC information                               | <ol> <li><u>A novel feature selection algorithm</u><br/>Lin, Yongmin; Qu, Youli; Wang, Zh<br/>DOI: 10.1016/j.eswa.2006.04.001;</li> </ol>    | <u>for text categorization.</u> By: Shang, Wenqian; Huang, Houkuan; Zhu, Haibin;<br>ihai. Expert Systems with Applications, Jul2007, Vol. 33 Issue 1, p1-5, 5p;<br>(AN 23514453)                              |
| INFORMATION resources                                                               | <ol> <li>Evaluating a digital library self-arch<br/>Gonçalves, Marcos André; Laende<br/>4, p1103-1120, 18p; DOI: 10.1016/</li> </ol>         | iving <u>service: The BDBComp user case study</u> By: Veiga e Silva, Lena;<br>r, Alberto H.F.: Information Processing & Management, Jul2007, Vol. 43 Issue<br>μροσθήκη                                        |
| INSTITUTIONAL repositories<br>INFORMATION storage &<br>retrieval systems            | 4. <u>New European Model License.</u> By:<br>(AN 25119524)                                                                                   | Albanese, Andrew. <i>Library</i> Journal, 5/15/2007, Vol. 132 Issue 9, p17-18, 2p;                                                                                                    |
| LIBRARIANS                                                                          | <ol> <li><u>VTLS Partners for Digital Library.</u> E<br/>1/3p: (AN 25120036)</li> </ol>                                                      | y: Rogers, Michael. <i>Library</i> Journal, 5/15/2007, Vol. 132 Issue 9, p26-26,                                                                                                    |

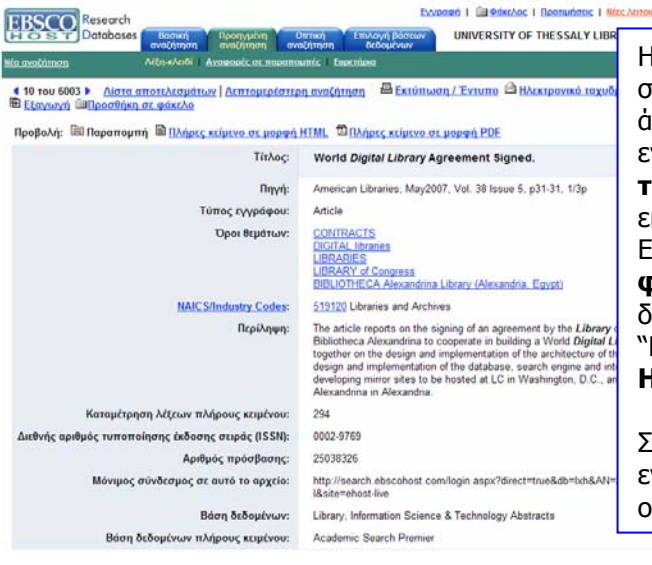

Η επιλογή του τίτλου ενός ἀρθρου οδηγεί σε νέα σελίδα η οποία περιλαμβάνει την εγγραφή του ἀρθρου και προσφέρει δυνατότητες διαχείρισης της εγγραφής: Εκτύπωση/Έντυπο, Ηλεκτρονικό ταχυδρομείο, Αποθήκευση, ἀμεση Εξαγωγή σε ειδικό λογισμικό διαχείρισης (π.χ. Refworks, Endnote, κ.λπ.) και προσωρινή Προσθήκη σε φάκελο. Η προβολή του πλήρους κειμένου (αν διατίθεται) είναι δυνατή με την επιλογή "Προβολή: Πλήρες κείμενο σε μορφή ΗΤΜL/PDF".

Στο μηχανισμό **οπτικής αναζήτησης** η εγγραφή ενός άρθρου προβάλλεται στο δεξιό μέρος της οθόνης.

### Προσωρινός Φάκελος

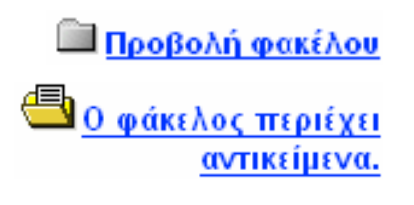

Η προβολή των αποθηκευμένων βιβλιογραφικών εγγραφών στον προσωρινό φάκελο είναι δυνατή με την επιλογή Προβολή φακέλου ή του εικονιδίου "Ο φάκελος περιέχει αντικείμενα".

Σημειώνεται πως, αν ο χρήστης επιθυμεί να αποθηκεύσει μόνιμα τα αποτελέσματα που τον ενδιαφέρουν, πρέπει να εγγραφεί στις εξατομικευμένες υπηρεσίες (Εγγραφή/ Εγγραφείτε στο δικό μου EBSCOhost).

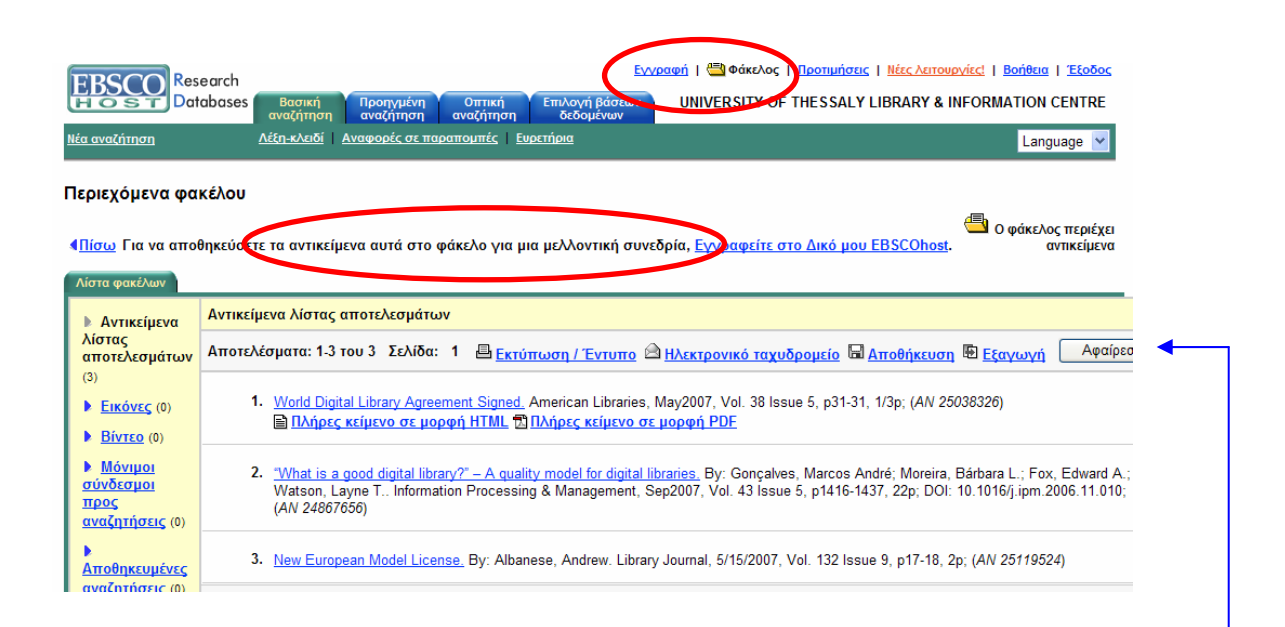

Οι τρόποι εξαγωγής των επιλεγμένων βιβλιογραφικών αναφορών είναι:

- Εκτύπωση/Έντυπο
- Ηλεκτρονικό ταχυδρομείο
- Αποθήκευση στο δίσκο
- Εξαγωγή σε ειδικό λογισμικό διαχείρισης βιβλιογραφικών αναφορών

Η επιλογή του τίτλου ενός άρθρου οδηγεί σε νέα σελίδα με τα βιβλιογραφικά του στοιχεία.

## Ιστορικό Αναζητήσεων

Η καρτέλα **Αναζήτηση ιστορικού/ειδοποιήσεων** προβάλλει τις αναζητήσεις που εκτέλεσε ο χρήστης κατά την τρέχουσα εισαγωγή του στο σύστημα.

Από αυτή τη σελίδα παρέχεται η δυνατότητα:

- 1. Εκτύπωσης ιστορικού αναζήτησης
- 2. Ανάκτησης αποτελεσμάτων
- 3. Ανάκτησης ειδοποιήσεων
- 4. Αποθήκευσης αναζητήσεων/ειδοποιήσεων
- 5. Απαλοιφής ιστορικού αναζήτησης
- 6. Συνδυασμού εκτελεσμένων αναζητήσεων (Συνδυασμός αναζητήσεων με:)
- 7. Προβολής των αποτελεσμάτων (Ενέργειες- **Προβολή αποτελεσμάτων**)
- 8. Επαναδιατύπωσης αναζήτησης (Ενέργειες- **Επανεξέταση αναζήτησης**)
- 9. Προβολής λεπτομερειών (Ενέργειες- Προβολή λεπτομερειών)
- 10. Διαγραφή συγκεκριμένης αναζήτησης (Στήλη- **Διαγραφή**)

| EDCC                        | Researc                                                                                                    | .h                                  |                                   | Evy                         | γραφή   📥 Φάκελος   Π                          | ροτιμήσεις   <u>Νέες λειτουργίες!</u>   <u>Βοήθεια</u>                                              | <u>α   Έξοδος</u>                |
|-----------------------------|----------------------------------------------------------------------------------------------------|-------------------------------------|-----------------------------------|-----------------------------|------------------------------------------------|----------------------------------------------------------------------------------------------------|----------------------------------|
| HOS                         | Databa                                                                                                    | ses Βασική Προηγ<br>αναζήτηση αναζή | /μένη Οπτική<br>τηση αναζήτηση    | Επιλογή βάσεων<br>δεδομένων | UNIVERSITY OF TH                               | ESSALY LIBRARY & INFORMATION                                                                        | CENTRE                           |
| <u>Νέα αναζήτι</u>          | <u>ηση</u>                                                                                                    | Λέξη-κλειδί <u>Αναφορέ</u>          | <u>ς σε παραπομπές</u>   <u> </u> | <u>Ευρετήρια</u>            |                                                | Lan                                                                                                 | guage 🔽                          |
| Εύρεση:                     | information lite                                                                                                    | егасу                               | εντός AB Abstract                 | t or Author-Supplied A      | Abstract 🗸 Αναζήτηση                           |                                                                                                    |                                  |
| and 🚩                       |                                                                                                    |                                     | ενίος Επιλογή πε                  | διου (προαιρετικη)          |                                                |                                                                                                    |                                  |
| and 🚩                       |                                                                                                    |                                     | εντός Επιλογή πε                  | δίου (προαιρετική)          | *                                              |                                                                                                    |                                  |
| εντός                       | Library, Inform                                                                                                    | nation Science & Technolog          | gy Abstracts 🔽 🞱                  |                             |                                                | <u>Ο φάκελ</u>                                                                                      | <u>ος περιέχε</u><br>ιντικείμενα |
| Λεπτομερι                   | έστερη αναζήτης                                                                                                    | ση Αναζήτηση ιστορικού/ε            | αδοποιήσεων Απο                   | οτελέσματα                  |                                                | -                                                                                                   |                                  |
| Εκτύπως<br>αναζήτης         | Αποιθαρίου τρη αναζήτησης   Ανάκτηση αναζητήσεων   Ανάκτηση ειδοποιήσεων   Αποθήκευση αναζητήσεων / ειδοποιήσεων   Απαλοιφή ιστορικού<br>αναζήτησης |                                     |                                   |                             |                                                |                                                                                                    |                                  |
| Συνδυασ                     | μός αναζητήσει                                                                                                    | ων με: 🛛 and 👻 🗌 Προσθήκ            | η                                 |                             |                                                |                                                                                                    |                                  |
| Προσθήκη<br>σε<br>αναζήτηση | Αναγνωριστικό<br>αναζήτησης                                                                                                    | Όροι αναζήτησης                     |                                   | Κριτήρ<br>επέκτα            | οια περιορισμού και κριτήρι<br>ασης αναζήτησης | <sup>α</sup> Ενέργειες                                                                              | Διαγραφή                         |
|                             | S2                                                                                                    | AB information literacy             |                                   |                             |                                                | <u>Προβολή αποτελεσμάτων</u> (1968)<br><u>Επανεξέταση αναζήτησης</u><br><u>Προβολή λεπτομερειών</u> | X                                |
|                             | S1                                                                                                    | digital libraries                   |                                   |                             |                                                | <u>Προβολή αποτελεσμάτων</u> (6003)<br><u>Επανεξέταση αναζήτησης</u><br><u>Προβολή λεπτομερειών</u> | X                                |

#### Οδηγός – Βοήθεια Μέσω της υπερσύνδεσης "Βοήθεια", ο χρήστης μπορεί να μεταβεί σε νέο παράθυρο πλήρης Οδηγός Βοήθειας. **Σημειώνεται** πως η βοήθεια ΔΕΝ έχει μεταφραστεί στα ελληνικά. EBSCO HOST Databases <u>Νέα αναζήτηση</u> | 🕮 Προβολή φακέλου | <u>Προτιμήσεις</u> | <u>Βοήθεια</u> | Έξο Βασική ναζήτηση Προηγμένη αναζήτηση Οπτική Επιλογή βάσεων δεδομένων UNIVERSITY OF THESSALY LIBRARY & INFORMATION CENTRE Εγγραφείτε στο Δικό μου EBSCOhost Λέξη-κλειδί Language 🔽 CLOSE WINDOW EBSCO HOST Databases Welcome Choosing Databases EBSCOhost Tutorials EBSCOhost Research Databases Translation EBSCO*host* is a powerful online reference system accessible via the Internet. It offers a variety of proprietary full text databases and popular databases from leading information providers. Changing the Language of the Interface Translating an Article The comprehensive databases range from general reference collections to specially designed, subject-specific databases for public, Searching • Basic Search • Advanced Search-Guided • Visual Search • Imedia academic, medical, corporate and school libraries EBSCOhost Tutorials Visual search Images Videos Companies Search History Booleans Expanders Field Codes EBSCO*host* Online Help now includes product tutorials. These three-to-four minute tutorials guide you through the features of your EBSCO products. Tutorial subjects include Basic and Advanced Searching, Creating Searches and Alerts, and Page Composer. To view a complete list of available tutorials, see <u>EBSCO*host* Tutorials</u>. EBSCO Support Site Field Codes Limiters Proximity Searches Improving Search Results Including Phrases in a Search Single vs. Plural Searching Special Limiters Wildcard and Truncation Symbols EBSCO's Support Site is available 24 hours a day, 7 days a week. Our FAQ database, tutorials, and user guides can provide answers to your technical questions. EBSCO Customer Support Representatives are available Monday through Friday from 4 a.m. to 8 p.m. (EST) and Saturday and Sunday from 9 a.m. to 5 p.m. (EST). How to Use Help Symbols NAICS by Description NAICS in SIC Code Order • When the Help icon 2 appears, you can click the icon and help for the screen you are on will display. To obtain help for the database(s) you are searching, click the Help icon 2 to the right of the database name or databases Browsing drop-down lis Frowsans Indexes Thesaurus Subjects, People and Places Cited References Publications • To view the entire Help System, click the Help link at the top right-hand corner of the screen.

# Πρόσθετες υπηρεσίες

Η υπηρεσία EBSCOhost προσφέρει τη δυνατότητα εγγραφής χωρίς χρέωση (**Εγγραφείτε στο δικό μου EBSCOhost**) στις εξατομικευμένες υπηρεσίες.

| FBSCO Research                                                                                                    | Πέα αναζήτηστ                                                                                                    | ι   🕮 <u>Προβολή φακέλου</u>   <u>Προτιμήσεις</u>   <u>Βοήθεια   Έξοδος</u>                                                                                                    |
|----------------------------------------------------------------------------------------------------|----------------------------------------------------------------------------------------------------|----------------------------------------------------------------------------------------------------|
| HOST Databases Βασική Προηγ                                                                                                    | γμένη Οπτική Επιλογή<br>ήτηση αναζήτηση βάσεων δεδομένων UNIVERSIT                                                                                                    | OF THESSALY LIBRARY & INFORMATION CENTRE                                                                                                    |
| Εγγραφείτε στο Δικό μου Λέξη-κλειδί<br>EBSCOliost                                                                                      |                                                                                                    | Language 🚩                                                                                                    |
| Ο δικός μου EBSCO <i>host</i>                                                                                                    |                                                                                                    |                                                                                                    |
| <u>.₄Πίσω</u>                                                                                                    |                                                                                                    | 🛄 Ο φάκελος είναι άδειος                                                                                                    |
| Είσοδος                                                                                                    |                                                                                                    |                                                                                                    |
| Είμαι νέος χρήστης   Ξέχασα τον κωδικό πρόσ<br>κωδικό πρόσβασής μου                                                                    | <u>βασής μου</u>   <u>Ξέχασα το όνομα χρήστη και τον</u>                                                                                                    | Δημιουργία ενός λογαριασμού χρέωσης εκ των<br>υστέρων                                                                                                    |
| Όνομα                                                                                                    | Εγγραφείτε στο Δικό μου EBSCOhost                                                                                                    | Τύποι λογαρικομών                                                                                                    |
| χρήστη<br>Κωδικός<br>πρόσβασης                                                                                                    | Όταν κάνετε εγγραφή, έχετε πρόσβαση σε έναν προσωπ<br>συλλέξετε πληροφορίες τις οποίες σκοπεύετε να χρησιμα<br>EBSCOhost.                                                                                                    | κό χώρο που μπορείτε να χρησιμοποιήσετε για να<br>ποιήσετε ξανά σε μια μελλοντική συνεδρία                                                                                                    |
| Σύνδεση<br>                                                                                                    | Δεν χρειάζεται να εγγραφείτε για να διεξάγετε αναζητήσε<br>να αποθηκεύσετε αντικείμενα και να τα χρησιμοποιήσετε<br>EBSCO/tost. Από τη στιγμή που θα συνδεθείτε, όλα τα α<br>είναι διαθέσιμα σε εσάς, την επόμενη φορά που θα συνδι<br>ποίοθασια αι συνιεκίνενα του ποιοπωτικού αις αφικλο | ις ή να τυπώσετε άρθρα. Συνδεθείτε μόνον εάν θέλετε<br>ζονά την επόμενη φορά που θα χρησιμοποιήσετε τον<br>ιντικείμενα που έχουν αποθηκευτεί στο φάκελό σας θα<br>εθείτε στον EBSCOλost. Μόνο εσείς μπορείτε να έχετε<br>υ |
| χρήστη και τον κωδικό πρόσβασής σας και,<br>κατάτης, κάντε κλικ στο Ενημέρωση του<br>λογαρικαμού μου.<br>Ευημέρωση του πογαριασμού μου | Εάν χρειάζεται να διαμορφώσετε ένα λογαριασμό για να<br>ονόματος χρήστη ή του κωδικού πρόσβασής σας, κάντε ι                                                                                                    | -<br>μπορείτε να συνδεθείτε ή χρειάζεστε υπενθύμιση του<br>λλικ στους παραπάνω συνδέσμους.                                                                                                    |

Η εγγραφή στην υπηρεσία παρέχει τη δυνατότητα:

- δημιουργίας προσωπικού φακέλου, όπου αποθηκεύονται αποτελέσματα αναζητήσεων, υπερσυνδέσεις σε επιλεγμένα άρθρα και ιστορικό αναζητήσεων
- ενημέρωσης τόσο για νέο περιεχόμενο που ικανοποιεί τα κριτήρια αποθηκευμένων αναζητήσεων, όσο και
   για νέα τεύχη επιλεγμένων περιοδικών.